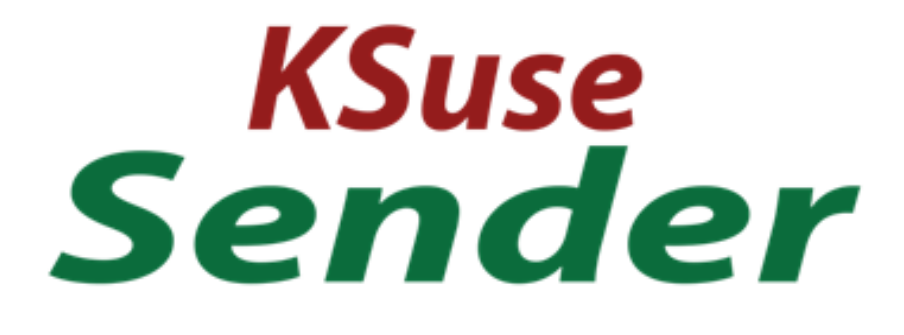

# v 2.14.1

# Content

| System requirements4                                 |
|------------------------------------------------------|
| Description of the program interface5                |
| Gallery5                                             |
| General settings8                                    |
| "Main" tab8                                          |
| "Web" tab10                                          |
| "Paths" tab12                                        |
| "Digital" tab13                                      |
| Sending14                                            |
| "Email settings" tab14                               |
| "Templates" tab15                                    |
| "Additional Settings" tab16                          |
| "Additional Attachments" tab17                       |
| Database window18                                    |
| "SMS settings" window20                              |
| "WhatsApp settings" window22                         |
| Printer settings24                                   |
| Presets Settings                                     |
| "Settings" tab26                                     |
| Block "Integration"26                                |
| Block "Hot folders"                                  |
| Block "Instagram*"27                                 |
| "VK" tab28                                           |
| "Publishing Files" tab                               |
| "QR codes in Galleries" tab31                        |
| "Gallery QR Code on Pages" tab31                     |
|                                                      |
| "File QR Code on Pages" tab32                        |
| "File QR Code on Pages" tab32<br>"WiFi Settings" tab |
| <ul> <li>"File QR Code on Pages" tab</li></ul>       |
| <ul> <li>"File QR Code on Pages" tab</li></ul>       |
| <ul> <li>"File QR Code on Pages" tab</li></ul>       |
| <ul> <li>"File QR Code on Pages" tab</li></ul>       |
| <ul> <li>"File QR Code on Pages" tab</li></ul>       |

| "Web Pages Branding" tab | 44 |
|--------------------------|----|
| «Web gallery» tab        |    |
| «Last» tab               | 46 |
| «Carousel» tab           | 47 |
| «Digital» tab            |    |
| "Print Branding" tab     |    |
| "Chromakey" tab          | 51 |
| Second screen            | 52 |
| Browser                  | 53 |
| Web API                  | 54 |
| Used libraries           |    |

2.14.1

Use only English letters, numbers, point, hyphens, underscores in the names of paths, folders, files!

# System requirements

Compatibility: Windows 10-11 x64.

Required software:

- .NET 6.0 Desktop Runtime Windows x64
   <u>https://dotnet.microsoft.com/en-us/download/dotnet/thank-you/runtime-desktop-6.0.13-windows-x64-installer</u>
- 2. Microsoft Visual C ++ 2019 redistributable component (both x86 and x64 versions). <u>https://aka.ms/vs/17/release/vc\_redist.x86.exe</u> <u>https://aka.ms/vs/17/release/vc\_redist.x64.exe</u>

Recommended software:

1. Codecs. K-Lite Codec Pack Mega recommended. https://codecguide.com/download\_kl.htm

# Description of the program interface

## Gallery

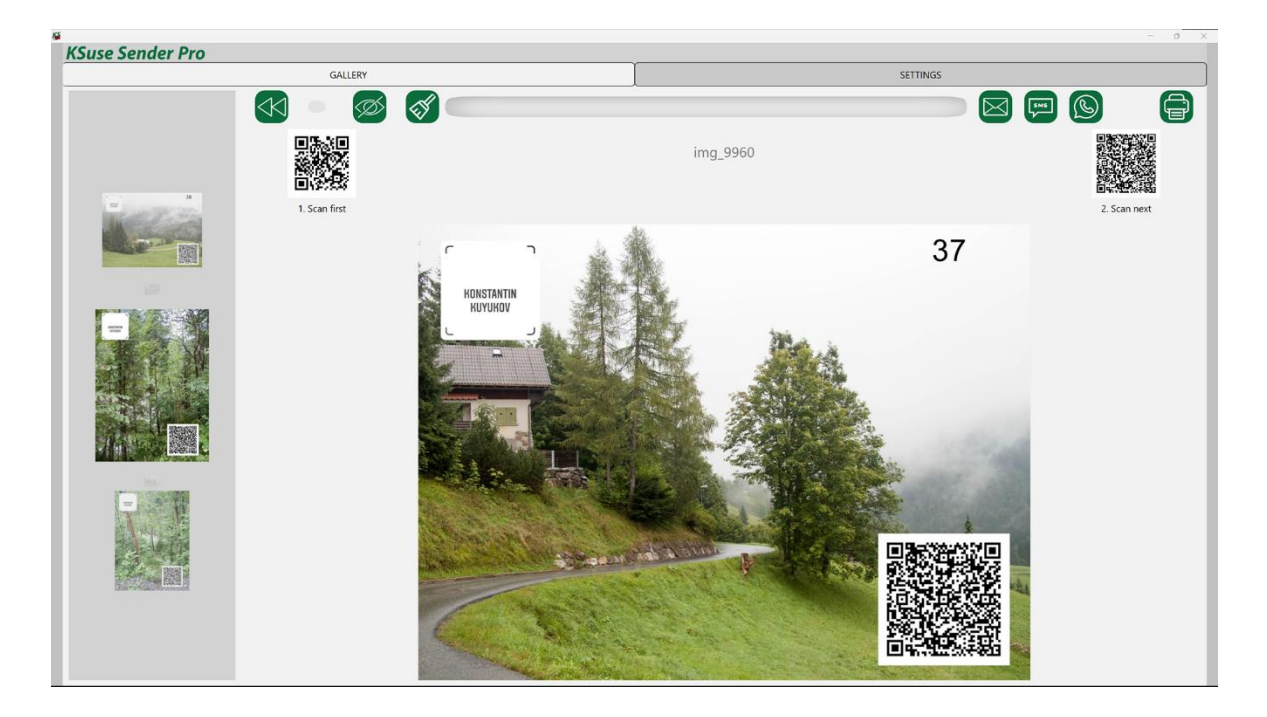

Photos and videos are added to the gallery immediately after the files appear in the monitored folders.

When you click on the image in the upper slider, it opens the corresponding video in the viewing block.

An email address is entered in the field (focus is always on it, there is no need to place the cursor in the field for keyboard input).

A button with a broom icon is used to clear the field with the mail address.

#### Only files created or modified in the last 12 hours (by default) are displayed in the gallery!

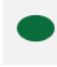

- enable / disable automatic rewind to the last photo

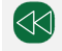

- open the last photo

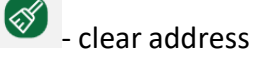

Ctrl + D - delete the video. The video is hidden from the gallery and all web pages. Emails with this video cannot be sent.

Ctrl + H or <a></a> - hide the video. The video is hidden from the gallery and all web pages. Emails with this video can be sent.

Attention! The program does not control the printer settings. It sends the photo to print to the printer set in Windows by the default printer, stretching the image to the paper size set in the printer properties. Printing is possible only if there is an active preset.

The web version of the gallery is also available.

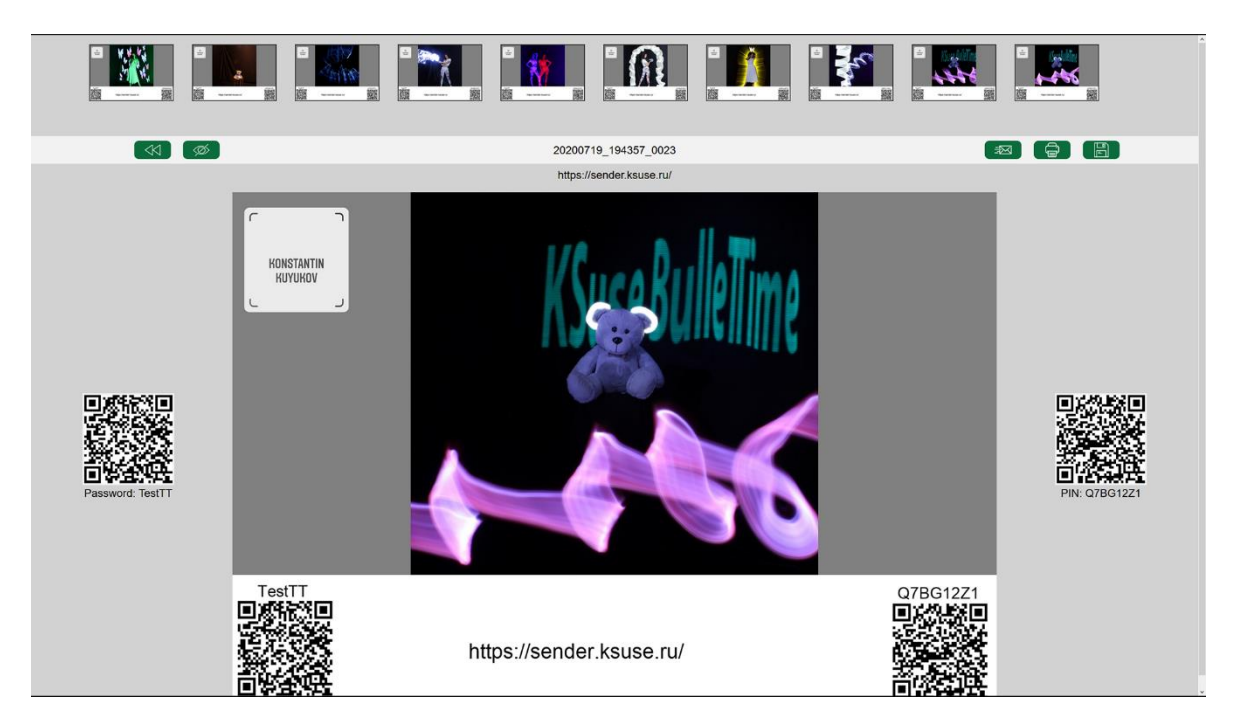

On any device connected to the same network as the computer with the KSuse Sender software, you must open any browser and enter the IP address of the computer with the KSuse Sender software in the address bar.

The web gallery and carousel addresses are displayed in the "Settings – Main settings".

For the web gallery to work correctly, you must allow access via the TCP protocol for port 80 in the firewall, or disable the firewall. It is also necessary to turn off any other programs that may use port 80 before starting KSuse Sender.

## General settings

Basic settings: <u>https://www.youtube.com/watch?v=mkbSh\_n8quk</u>

Be sure to click "Save Settings" when changing values in this window before switching to another window!

2.14.1

"Clear Cache" - Erases all files in the gallery. It is used when it is necessary to remove previously processed files from the gallery or re-generate previews and branding when changing preset settings.

"Reset file counter" - Resets the file counter.

Adding each new file in the gallery increases the counter, including when previously processed files are added again after clearing the cache.

#### "Main" tab

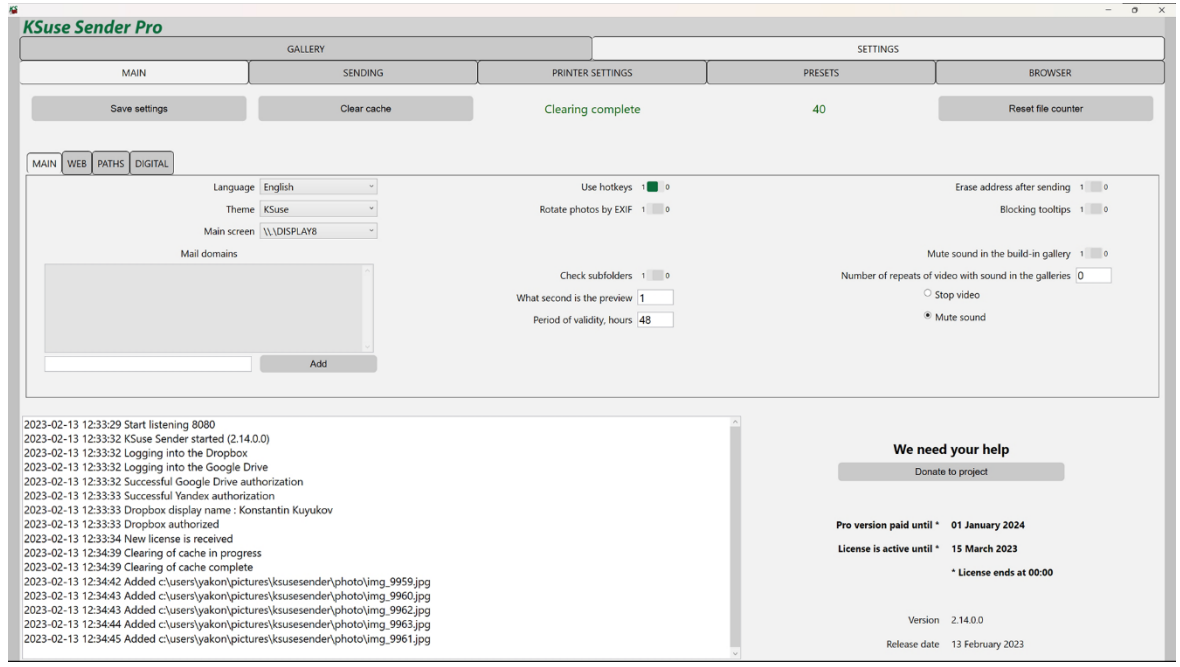

"Language" - Select the interface language.

"Theme" - Select the color palette of the interface.

In the "What second is the preview" option the number of second of the frame is entered from which it is used as a preview.

"Main screen" - allows you to move the program window to another monitor.

You can further limit the files displayed in the gallery by setting the number of hours from the current date to the date of creation or modification of the file (the maximum value of them). This quantity can be changed in the field "Period of validity, hours". The default value is 12. Videos older than the specified number of hours will not be displayed in galleries.

"Erase the address after sending" - automatic cleaning of the field with the address immediately after sending.

"Blocking tooltips" - disable autocomplete.

"At what second preview" - indicates from what second to take a frame from the video as a preview.

The specified domains are displayed as buttons after entering the @ symbol in the recipient address field.

To remove a domain from the list, select it and press the Delete key.

"Mute sound in the build-in gallery" - Mute / unmute the sound in the built-in gallery.

"Number of repeats of video with sound in the web gallery" - After selecting the video, the specified number of times is played, then either the playback is stopped or the sound is turned off. 0 - sound off, -1 - unlimited.

#### "Web" tab

| use Senaer Pro                                                                                                    |                                                                                     |                          |                                                    |                      |                                    |                                    |
|----------------------------------------------------------------------------------------------------|-------------------------------------------------------------------------------------|--------------------------|----------------------------------------------------|----------------------|------------------------------------|------------------------------------|
|                                                                                                    | GALLERY                                                                             |                          |                                                    |                      | SETTINGS                           |                                    |
| MAIN                                                                                                    | SENDING                                                                             | i                        | PRINTER                                            | SETTINGS             | PRESETS                            | BROWSER                            |
| Save settings                                                                                                    | Clear cac                                                                           | he                       | Clearing                                           | complete             | 40                                 | Reset file counter                 |
| IN WEB PATHS DIGITAL                                                                                                    |                                                                                     |                          |                                                    |                      |                                    |                                    |
| Run a web server                                                                                                    | 1 🚾 0                                                                               |                          | Show video                                         | o controls (web) 1 0 | Number of repeats                  | of the video in the carousel 1     |
| Web server port (default - 80)                                                                                                    | 8080                                                                                |                          | Show video hid                                     | le button (PRO) 1 0  | Duration of displaying an image of | n "carousel" page (seconds) 5      |
| Version of gallery                                                                                                    | 4 ~                                                                                 |                          | Show say                                           | re button (PRO) 1 0  | Autoscro                           | Il pause (web only), seconds 120   |
| Theme                                                                                                    | KSuse *                                                                             |                          | ○ Use icons                                        |                      | Scrolling step for the             | numbnails in the web gallery 3     |
| Type of field with email address                                                                                                    | email *                                                                             |                          | Use text                                           |                      | Period of                          | validity (web only), seconds 0     |
| Preview size in web gallery                                                                                                    |                                                                                     | netsh advfirewall fi     | rewall add rule name="K                            | Suse Sender" dir=in  | Maximum numb                       | er of previews in the gallery 0    |
|                                                                                                    |                                                                                     | Action=allow prog        | am="C:\Projects\KSuse_<br>4.0.0\KSuseSender.exe".e | DISTs<br>mable=ves   | Waiting for the video to finis     | h playing on the "last" page 1     |
| Web and an and a 100 a 100 a 27,0000 (-                                                                                                    |                                                                                     |                          |                                                    |                      | Mutet                              | he sound on the "last" page 1      |
| Web carousel: http://192.168.0.27:8080/c.<br>Last video: http://192.168.0.27:8080/last.                                                                                                    |                                                                                     |                          |                                                    |                      | Mute the se                        | ound on the "carousel" page 1      |
| 23-02-13 12:33:29 Start listening 8080<br>23-02-13 12:33:32 KSuse Sender started (2:14.0<br>23-02-13 12:33:32 Logging into the Dropbox<br>23-02-13 12:33:32 Logging into the Google Drive aut<br>23-02-13 12:33:33 Logcessful Yandex authoriza<br>23-02-13 12:33:33 Dropbox display name : Kon | 0.0)<br>ve<br>horization<br>tion<br>stantin Kuyukov                                 |                          |                                                    | ^                    | We nee<br>Donat                    | <b>d your help</b><br>e to project |
| 23-02-13 12:33:33 Dropbox authorized                                                                                                    |                                                                                     |                          |                                                    |                      | Pro version paid until *           | 01 January 2024                    |
| 3-02-13 12:33:34 New idense is received<br>3-02-13 12:34:39 Clearing of cache in progres                                                                                                    | s                                                                                   |                          |                                                    |                      | License is active until *          | 15 March 2023                      |
| 3-02-13 12:34:39 Clearing of cache complete<br>3-02-13 12:34:42 Added c:\users\yakon\pictur<br>3-02-13 12:34:43 Added c:\users\yakon\pictur<br>3-02-13 12:34:43 Added c:\users\yakon\pictur                                                                                                    | res\ksusesender\photo\ime<br>res\ksusesender\photo\ime<br>res\ksusesender\photo\ime | g_9959.jpg<br>g_9960.jpg |                                                    |                      |                                    | * License ends at 00:00            |
| 3-02-13 12:34:44 Added c:\users\vakon\pictur<br>3-02-13 12:34:44 Added c:\users\vakon\pictur                                                                                                    | res\ksusesender\photo\im                                                            | g_9963.jpg               |                                                    |                      | Version                            | 2.14.0.0                           |
|                                                                                                    |                                                                                     |                          |                                                    |                      |                                    |                                    |

# Attention! Any changes to the web pages settings are only applied when the web page is refreshed!

In this window, you can see the links that open the web gallery and web carousel.

"Period of validity (web), seconds" - Videos older than the specified number of seconds will not be displayed on web pages. A value of 0 disables automatic hiding.

"Version of gallery" - choice of web gallery layout option.

For the field types "email" and "text", a different virtual keyboard is displayed. Validation for compliance with the format is used for the field with the type "email", but there is no autocomplete on iOS devices.

"Rotate Photos by EXIF" automatically rotates the photos. It is recommended that you turn it off to avoid memory leaks in the web gallery if you are not using photos taken directly from the camera.

"Show video controls (web)" - displaying controls on the pages "last video" and "carousel".

The number of thumbnails in a slider on a web page depends on the screen resolution of the device and the width of the thumbnails. Thus, it is not known in advance how many of them will be displayed in the slider. With the help of the "Scrolling step of the preview in the web gallery" field, it is possible to set the most suitable value for the slider shift when you press the scroll buttons. Also, this parameter affects the loading of the preview in the slider. It is recommended to set it equal to the number of previews on the device used for the web gallery.

A small window displays a command to add permission in the Windows firewall for incoming connections to Sender. The command must be run from a command prompt running as administrator.

The "Autoscroll pause (only for web), seconds" field sets the duration of waiting for user actions in the browser. Upon expiration of this interval, when a new file arrives in the gallery, an automatic transition to it will be made.

Using the "Maximum number of previews in gallery" option, you can limit the number of previews displayed in the web gallery. 0 - the number is not limited.

If the option "Waiting for the video to finish playing on the "last" page" is enabled, then when a new video arrives, the previous video on this page is not interrupted, but played to the end and only then replaced.

Attention! If the page has sound turned on by default, then in many browsers the autoplay of the video when the page is opened does not work. In this case, you must enable the display of video controls and start the video manually.

#### "Paths" tab

| KSuse Sender Pro                                                                                 |                                                                            |                |          |                    |                  | 5                       |
|--------------------------------------------------------------------------------------------------|----------------------------------------------------------------------------|----------------|----------|--------------------|------------------|-------------------------|
|                                                                                                  | GALLERY                                                                    |                |          | SETT               | INGS             |                         |
| MAIN                                                                                             | SENDING                                                                    | PRINTER        | SETTINGS | PRESETS            | I                | BROWSER                 |
| Save settings                                                                                    | Clear cache                                                                | Clearing       | complete | 40                 |                  | Reset file counter      |
| MAIN WEB PATHS DIGITAL                                                                           |                                                                            |                |          |                    |                  |                         |
| Hot folder (.jpg, .png, .mp4, .mov, .gif)                                                        | C:\Users\yakon\Pictures\KSu                                                | seSender\Photo |          |                    |                  | Browse                  |
| Folder for cached files                                                                          | C:\Users\yakon\Pictures\KSu                                                | seSender\Cache |          |                    |                  | Browse                  |
| 2023-02-13 12-33-29 Start listening 8080                                                         |                                                                            |                |          | ~                  |                  |                         |
| 2023-02-13 12:33:32 KSuse Sender started (2.14                                                   | .0.0)                                                                      |                |          |                    | We need          | d your belo             |
| 2023-02-13 12:33:32 Logging into the Dropbox<br>2023-02-13 12:33:32 Logging into the Google D    | trive                                                                      |                |          | 100 million (1997) | Donat            | e to project            |
| 2023-02-13 12:33:32 Successful Google Drive au<br>2023-02-13 12:33:33 Successful Yandex authoriz | uthorization                                                               |                |          |                    | Donat            |                         |
| 2023-02-13 12:33:33 Dropbox display name : Ko                                                    | onstantin Kuyukov                                                          |                |          |                    |                  |                         |
| 2023-02-13 12:33:33 Dropbox authorized<br>2023-02-13 12:33:34 New license is received            |                                                                            |                |          | Pro versi          | on paid until *  | 01 January 2024         |
| 2023-02-13 12:34:39 Clearing of cache in progra                                                  | 255                                                                        |                |          | License i          | s active until * | 15 March 2023           |
| 2023-02-13 12:34:42 Added c:\users\yakon\pict                                                    | ures\ksusesender\photo\img_9959.jpg                                        |                |          |                    |                  | * License ends at 00:00 |
| 2023-02-13 12:34:43 Added c:\users\yakon\pict<br>2023-02-13 12:34:43 Added c:\users\yakon\pict   | ures\ksusesender\photo\img_9960.jpg<br>ures\ksusesender\photo\img_9962.jpg |                |          |                    |                  |                         |
| 2023-02-13 12:34:44 Added c:\users\yakon\pict                                                    | ures\ksusesender\photo\img_9963.jpg                                        |                |          |                    | Version          | 2.14.0.0                |
| 2025-02-13 12:54:45 Added C:\users\yakon\pict                                                    | ares/rsasesender/buoro/img_serijbg                                         |                |          | v                  | Release date     | 13 February 2023        |

Here is a choice of paths from where the program reads images and videos for the gallery, and also saves temporary files.

After saving the new values of the paths, you must restart the program!

### "Digital" tab

| ž                                                                                               |                                                                            |          |          |                          | - 0 :                   |
|-------------------------------------------------------------------------------------------------|----------------------------------------------------------------------------|----------|----------|--------------------------|-------------------------|
| KSuse Sender Pro                                                                                |                                                                            |          |          |                          |                         |
|                                                                                                 | GALLERY                                                                    |          |          | SETTINGS                 |                         |
| MAIN                                                                                            | SENDING                                                                    | PRINTER  | SETTINGS | PRESETS                  | BROWSER                 |
|                                                                                                 |                                                                            | ^        |          | ^                        |                         |
| Save settings                                                                                   | Clear cache                                                                | Clearing | complete | 40                       | Reset file counter      |
|                                                                                                 |                                                                            |          |          |                          |                         |
| MAIN WEB PATHS DIGITAL                                                                          |                                                                            |          |          |                          |                         |
| Screens for th                                                                                  | e digital photo wall (Pro)                                                 |          |          |                          |                         |
|                                                                                                 |                                                                            |          |          |                          |                         |
|                                                                                                 |                                                                            |          |          |                          |                         |
|                                                                                                 |                                                                            |          |          |                          |                         |
|                                                                                                 |                                                                            |          |          |                          |                         |
|                                                                                                 |                                                                            |          |          |                          |                         |
|                                                                                                 |                                                                            |          |          |                          |                         |
|                                                                                                 |                                                                            |          |          |                          |                         |
|                                                                                                 |                                                                            |          |          |                          |                         |
|                                                                                                 |                                                                            |          |          |                          |                         |
|                                                                                                 |                                                                            |          |          |                          |                         |
| 2023-02-13 12:33:29 Start listening 8080                                                        |                                                                            |          |          | A                        |                         |
| 2023-02-13 12:33:32 KSuse Sender started (2.14                                                  | .0.0)                                                                      |          |          |                          |                         |
| 2023-02-13 12:33:32 Logging into the Dropbox<br>2023-02-13 12:33:32 Logging into the Google D   | rive                                                                       |          |          | we ne                    | ed your neip            |
| 2023-02-13 12:33:32 Edgging into the Google D<br>2023-02-13 12:33:32 Successful Google Drive au | Ithorization                                                               |          |          | Don                      | ate to project          |
| 2023-02-13 12:33:33 Successful Yandex authoriz                                                  | ation                                                                      |          |          |                          |                         |
| 2023-02-13 12:33:33 Dropbox display name : Ko<br>2023-02-13 12:33:33 Dropbox authorized         | onstantin Kuyukov                                                          |          |          | Pro version paid until   | * 01 January 2024       |
| 2023-02-13 12:33:34 New license is received                                                     |                                                                            |          |          | Lineare in a stine weath | 15 March 2022           |
| 2023-02-13 12:34:39 Clearing of cache in progra                                                 | 255                                                                        |          |          | License is active until  | 15 March 2025           |
| 2023-02-13 12:34:42 Added c:\users\yakon\pict                                                   | ~<br>ures\ksusesender\photo\img_9959.jpg                                   |          |          |                          | * License ends at 00:00 |
| 2023-02-13 12:34:43 Added c:\users\yakon\pict                                                   | ures\ksusesender\photo\img_9960.jpg                                        |          |          |                          |                         |
| 2023-02-13 12:34:44 Added c:\users\yakon\pict<br>2023-02-13 12:34:44 Added c:\users\yakon\pict  | ures\ksusesender\photo\img_9962.jpg<br>ures\ksusesender\photo\img_9963.jpg |          |          | Versio                   | n 2.14.0.0              |
| 2023-02-13 12:34:45 Added c:\users\yakon\pict                                                   | ures\ksusesender\photo\img_9961.jpg                                        |          |          | ~ Release dat            | e 13 February 2023      |

Displays for displaying the gallery are selected in the central block by clicking on the display rectangle. The selected displays are highlighted in green.

Gallery works correctly only when the scale is 100% set in the properties of all monitors.

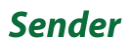

#### Sending

#### "Email settings" tab

|                |    | GALLERY        |                               |              |                    |              | SETTINGS          |                  |
|----------------|----|----------------|-------------------------------|--------------|--------------------|--------------|-------------------|------------------|
| MAIN           |    |                | SENDING                       | PRINT        | ER SETTINGS        | PRESETS      |                   | BROWSER          |
| EMAIL SETTINGS | EM | AIL TEMPLATES  | EMAIL DATABASE                | SMS          | SETTINGS           | SMS DATABASE | WHATSAPP SETTINGS | WHATSAPP DATABAS |
| Save settings  |    |                |                               |              |                    |              |                   |                  |
|                | _  |                |                               |              |                    |              |                   |                  |
|                |    |                | Enable sending                |              |                    |              |                   |                  |
|                |    |                |                               |              |                    |              |                   |                  |
|                |    |                | Automatically resend 1        |              |                    |              |                   |                  |
|                |    | 201            | P timeout (in seconds) 180    |              |                    |              |                   |                  |
|                |    | S              | end through SendGrid 1        |              |                    |              |                   |                  |
|                |    |                | SendGrid API Key              |              |                    |              | • • •             |                  |
|                |    | Sender         | 's name (for SendGrid) Konsta | ntin         |                    |              |                   |                  |
|                |    | Sender's email | address (for SendGrid) yakon  | us@gmail.com |                    |              |                   |                  |
|                |    |                |                               |              | Check Sendgrid se  | ttings       |                   |                  |
|                |    |                |                               |              |                    |              |                   |                  |
|                |    |                |                               |              |                    | _            |                   |                  |
|                |    |                |                               | Mailbox: 1 v | E I                | ่่่่่่       |                   |                  |
|                |    |                | Is active 1                   |              |                    | -            |                   |                  |
|                |    |                | Sender's name Konsta          | ntin         |                    |              |                   |                  |
|                |    |                | Mail server smtp.             | mail.com     |                    |              |                   |                  |
|                |    |                | Login yakon                   | us@gmail.com |                    |              |                   |                  |
|                |    |                | Password •••••                | •••••        |                    |              | 0                 |                  |
|                |    |                | Smtp port 587                 |              |                    |              |                   |                  |
|                |    |                | 55L (ILS) 1                   |              | Check mailbox set  | tinas        |                   |                  |
|                |    |                |                               |              | Street, manbox out |              |                   |                  |

To send via SendGrid, you need to create an API key in your account and copy it to the program settings.

The "Automatic resending" option allows automatic repeated attempts to send messages with the "Error" status. Attention! Sharp increase in traffic volume with unstable internet connection is possible.

When entering the data of several mailboxes, the program will send emails in turn from each. In the Free version, sending is done from only one mailbox.

If the "Login" field contains the full email address, then in the "Sender's name" field you can simply enter a display name. If the login is not equal to the e-mail address, then in the field "Sender's name" you must enter the e-mail from which the sending will be made in square quotes. For example: Konstantin <yakonrus@gmail.com>

#### SSL connection on port 465 is not supported!

Gmail requires you to use a secure app password instead of your account password. To use Gmail, you need to enable two-factor authentication and create an app password: <u>https://accounts.google.com/signin/v2/challenge/pwd</u> <u>https://myaccount.google.com/apppasswords</u>

You must use the generated password in Sender instead of the account password.

2.14.1

#### "Templates" tab

|                                                 |                 | GALLERY            |                             |                         |                        |               | SETTINGS    |             |       |            |      |
|-------------------------------------------------|-----------------|--------------------|-----------------------------|-------------------------|------------------------|---------------|-------------|-------------|-------|------------|------|
| MAIN                                            |                 | 1                  | SENDING                     | PRINTE                  | R SETTINGS             | PRESETS       |             | ſ           | BROWS | ER         |      |
| EMAIL SETTINGS                                  | EMA             | J.<br>IL TEMPLATES | EMAIL DATABASE              | SMS                     | SETTINGS               | SMS DATABASE  | WHATSAPP SE |             | WHA   | ISAPP DATA | BASE |
| Export template                                 |                 | Import template    | Additional fie              | lds                     | Additional attachments | Save template |             | Template: 1 | Ē     | R          | F    |
| The template is used to send from               | the Sender      | v                  | Text of link to agreement   |                         |                        |               |             |             | _     | _          | _    |
| Show agreement                                  |                 |                    | By clicking on the "Send" b | utton, I agree to the p | rocessing of personal  | data.         |             |             |       |            |      |
| Give consent by default                         |                 |                    | Text of agreement           |                         |                        |               |             |             |       |            |      |
| <ul> <li>Send without consent</li> </ul>        |                 |                    |                             |                         |                        |               |             |             |       |            |      |
| 0 Show concept to use                           |                 |                    |                             |                         |                        |               |             |             |       |            |      |
| Give consent to use by d                        | efault          |                    | Text of consent to use      |                         |                        |               |             |             |       |            |      |
| - Give consent to use by u                      | craure          |                    |                             |                         |                        |               |             |             |       |            |      |
| Send with attachments                           |                 |                    | Mail subject                |                         |                        |               |             |             |       |            |      |
| <ul> <li>Waiting for the end of th</li> </ul>   | e upload to the | cloud              | Your video in attachment    |                         |                        |               |             |             |       |            |      |
| Aail text                                       |                 |                    |                             |                         |                        |               |             |             |       |            |      |
| ′our video in attachment<br>∃est regards, KSuse |                 |                    |                             |                         |                        |               |             |             |       |            |      |
| Editor                                          |                 |                    |                             |                         |                        |               |             |             |       |            |      |
| 👎 🕅 Paragraph                                   | n * T           | imes New Roman     | × з × в и Ц 🛆 🖉             |                         | • • •                  |               |             |             |       |            |      |
| <b>L</b>                                        |                 |                    |                             |                         |                        |               |             |             |       |            |      |
|                                                 |                 |                    |                             |                         |                        |               |             |             |       |            |      |
|                                                 |                 |                    |                             |                         |                        |               |             |             |       |            |      |
|                                                 |                 |                    |                             |                         |                        |               |             |             |       |            |      |
|                                                 |                 |                    |                             |                         |                        |               |             |             |       |            |      |
|                                                 |                 |                    |                             |                         |                        |               |             |             |       |            |      |
|                                                 |                 |                    |                             |                         |                        |               |             |             |       |            |      |
|                                                 |                 |                    |                             |                         |                        |               |             |             |       |            |      |

It is possible to obtain two consents from the user. The first of these can be made mandatory.

There are 3 types of email templates: "Template is not used"," The template is used to send in the Sender", "The template is used to send on the site".

Saving a template with one of the last 2 types, automatically sets the "Template not used" type for the previously selected one with the same type.

If a template for sending is not selected, then email will not be placed in the sending queue.

The template has the ability to enable / disable the attachment of files to the email.

Auto replace tags:

{InternetGalleryLink} - link to the Internet gallery
{InternetGalleryPhotoLink} - link to the file in the Internet gallery
{CloudGalleryLink} - link to a folder in Dropbox / Google Drive
{CloudFileLink} - link to file in Dropbox / Google Drive
{GoogleDriveGalleryLink} - link to a folder in Google Drive
{GoogleDriveFileLink} - link to file in Google Drive
{DropboxGalleryLink} - link to a folder in Dropbox

Attention! The visual editor makes changes to the code. If you want to keep the text unchanged, then do not switch to the visual editor mode.

## "Additional Settings" tab

| Name Show? Print? Font style Font size (cm) Font color Stoke size (p) Stoke color Indent left (k) Indent left (k) Indent                                                                                                    | Additional settings |           |        |                |            |                   |            |                 |                 |                 | -            | o ×      | SETTINGS |             |     |             |      |
|----------------------------------------------------------------------------------------------------|---------------------|-----------|--------|----------------|------------|-------------------|------------|-----------------|-----------------|-----------------|--------------|----------|----------|-------------|-----|-------------|------|
| Name Show? Print? Font style Font size (em) Font color Stoke size (s) Stoke color Indent ight. Regular   D 1 Atial Regular 14 0 10 90 10   same 1 1 Atial Regular 14 0 10 90 10   ast name 1 1 Atial Regular 14 0 10 90 10   ast name 1 1 Atial Regular 14 0 10 90 10   Save settings Save settings 10 90 10 10                                                                                                    |                     |           |        |                |            |                   |            |                 |                 |                 |              |          |          |             | BRO | VSER        |      |
| Name       Show?       Print?       Font style       Font style       Font color       Stocke size (xx)       Stocke color       Indentifying       Recenter (xx)       Template:       Template:       Templat                                                                                                    |                     |           |        |                |            |                   |            |                 |                 |                 | Indent sight | Demuland | WHATSA   | PP SETTINGS | WH  | ATSAPP DATA | ABAS |
| 0       1       0       Mikik       Regular       14       0       0       0       0       0       0       0       0       0       0       0       0       0       0       0       0       0       0       0       0       0       0       0       0       0       0       0       0       0       0       0       0       0       0       0       0       0       0       0       0       0       0       0       0       0       0       0       0       0       0       0       0       0       0       0       0       0       0       0       0       0       0       0       0       0       0       0       0       0       0       0       0       0       0       0       0       0       0       0       0       0       0       0       0       0       0       0       0       0       0       0       0       0       0       0       0       0       0       0       0       0       0       0       0       0       0       0       0       0       0       0       0 <t< td=""><td>Name</td><td>Show?</td><td>Print?</td><td>Font</td><td>Font style</td><td>Font size (em)</td><td>Font color</td><td>Stroke size (p)</td><td>i) Stroke color</td><td>Indent left (%)</td><td>(%)</td><td>field</td><td></td><td>Template: 1</td><td></td><td>i</td><td>ĺ</td></t<>                                                                                                    | Name                | Show?     | Print? | Font           | Font style | Font size (em)    | Font color | Stroke size (p) | i) Stroke color | Indent left (%) | (%)          | field    |          | Template: 1 |     | i           | ĺ    |
| xame       1       1       Atlal       Regular       14       10       90       10         ast name       1       0       Atlal       Regular       14       10       90       10         taption       1       0       Atlal       Regular       14       10       90       10         Save settings       Save settings       10       90       10       10       10                                                                                                    | D                   | 1 0       | 1 0    | Arial ×        | Regular    | * 14              |            | - 0             |                 | 10              | 90           | 1 0      |          |             |     |             |      |
| ast name 1 0 1 0 Artist Regular 14 14 10 90 1 0<br>aption 1 0 1 0 Artist Regular 14 10 90 1 0<br>Save settings<br>or<br>or<br>P / U / F = = = j = = (* (* )* )                                                                                                    | lame                | 1 0       | 1 0    | Arial v        | Regular    | * 14              |            | • 0             |                 | 10              | 90           | 1 0      |          |             |     |             |      |
| aption 1 0 Arial • Regular • 14 • • 0 • • 10 90 1 0<br>Save settings<br>or<br><sup>or</sup><br><sup>or</sup> | ast name            | 1 0       | 1 0    | Arial ×        | Regular    | * 14              |            | • 0             | •               | 10              | 90           | 1 0      |          |             |     |             |      |
| Save settings                                                                                                    | aption              | 1 0       | 1 0    | Arial ×        | Regular    | * 14              |            | • 0             | •               | 10              | 90           | 1 0      |          |             |     |             |      |
| or<br>Times New Roman × 3 × P ≠ U ▲ ≠ = = = = = = = = = = = = = = = = = =                                                                                                    |                     |           |        |                |            | Save settings     |            |                 |                 |                 |              |          |          |             |     |             |      |
| or<br>Paragraph  Times New Roman 3  P  L U  L  P  Times New Roman                                                                                                    |                     |           |        |                |            |                   |            |                 |                 |                 |              |          |          |             |     |             |      |
| or<br>Paragraph * Times New Roman * 3 * 単/UA/手手手手注注体体 ④回                                                                                                    |                     |           |        |                |            |                   |            |                 |                 |                 |              |          |          |             |     |             |      |
| C Contraction (Indexember 3) • • • • • • • • • • • • • • • • • •                                                                                                    | or EL               | Demanah   |        | N D            |            | B 7 11 Å <i>2</i> |            | eree l          | <b>AD</b>       |                 |              |          |          |             |     |             |      |
|                                                                                                    |                     | Paragraph | . [10  | nes ivew koman | 3          |                   | ,          |                 |                 |                 |              |          |          |             |     |             |      |
|                                                                                                    |                     |           |        |                |            |                   |            |                 |                 |                 |              |          |          |             |     |             |      |
|                                                                                                    |                     |           |        |                |            |                   |            |                 |                 |                 |              |          |          |             |     |             |      |
|                                                                                                    |                     |           |        |                |            |                   |            |                 |                 |                 |              |          |          |             |     |             |      |

In this window, you can choose which additional data entry fields to display in the web gallery.

The collected data is contained in the exported xls file.

It is also possible to turn on printing of the entered data on photos choosing the position, font, and color of labels.

Additional fields can be renamed and made mandatory.

#### "Additional Attachments" tab

| M Additional att | achments | CALLERY |                        |                                 |        | - 0 × | TINGS             |         |             |
|------------------|----------|---------|------------------------|---------------------------------|--------|-------|-------------------|---------|-------------|
|                  |          |         | Save settings          |                                 |        |       |                   | BROWSER |             |
| Ask2             | Text     |         | The path to the file   |                                 |        |       | WHATSAPP SETTINGS | WHATSA  | PP DATABASE |
| 0                | Logo     |         | C:\Users\yakon\Picture | es\konstantinkuyukov_nametag_2. | ping   | X     | Template: 1       |         |             |
|                  |          |         |                        |                                 |        |       |                   |         | ם נפוב      |
|                  |          |         |                        |                                 |        |       |                   |         |             |
|                  |          |         |                        |                                 |        |       |                   |         |             |
|                  |          |         |                        |                                 |        |       |                   |         |             |
|                  |          |         |                        |                                 |        |       |                   |         |             |
|                  |          |         |                        |                                 |        |       |                   |         |             |
|                  |          |         |                        |                                 |        |       | -                 |         |             |
|                  |          |         |                        |                                 |        |       |                   |         |             |
|                  |          |         |                        |                                 |        |       |                   |         |             |
|                  |          |         |                        |                                 |        |       |                   |         |             |
|                  |          |         |                        |                                 |        |       |                   |         |             |
|                  |          |         |                        |                                 |        | v     |                   |         |             |
|                  | Name     |         |                        |                                 |        |       |                   |         |             |
|                  | Link     |         |                        |                                 | Browse |       |                   |         |             |
|                  | Ask?     | 1 0     |                        |                                 | Add    |       |                   |         |             |
|                  |          |         |                        |                                 |        |       |                   |         |             |
|                  |          |         |                        |                                 |        |       |                   |         |             |
| or               |          |         |                        |                                 |        |       |                   |         |             |

In this window, you can add additional attachments to emails.

Attachments with the value "Ask?" equal to 0 will always be added to the email.

If the value 1 is selected, then in galleries version 2 and 3, under the field for entering an e-mail address, checkboxes with a comment specified in the "Text" field will be displayed. The attachment will be added to the email only if the guest leaves the checkbox checked.

#### Database window

| ise Sen | der Pro       |          |                   |        |       |          |        |                  |      |              |               |         |                   |
|---------|---------------|----------|-------------------|--------|-------|----------|--------|------------------|------|--------------|---------------|---------|-------------------|
|         |               |          | GALLERY           |        |       |          |        |                  |      |              | SETTINGS      |         |                   |
|         | MAIN          |          |                   | SENDIN | G     |          | L      | PRINTER SETTINGS |      | l            | PRESETS       |         | BROWSER           |
| EMAIL S | ETTINGS       |          | EMAIL TEMPLATES   |        | EMAIL | DATABASE |        | SMS SETTINGS     |      | SMS DATABASE | WHATSAPP S    | ETTINGS | WHATSAPP DATABASE |
|         | Send all      |          | 1                 | 0      | 1     | 0        |        | 2023-01-13       | 202  | 23-02-13     | Export to xis |         | Delete all        |
|         |               |          |                   |        |       |          |        |                  |      |              |               |         |                   |
| Send    | 2023-01-18 10 | :40:30 y | akonrus@gmail.com |        | 0     | 0 1 1    | l img_ | _9963.jpg        | Sent | ОК           |               |         | x                 |
|         |               |          |                   |        |       |          |        |                  |      |              |               |         |                   |
|         |               |          |                   |        |       |          |        |                  |      |              |               |         |                   |
|         |               |          |                   |        |       |          |        |                  |      |              |               |         |                   |
|         |               |          |                   |        |       |          |        |                  |      |              |               |         |                   |
|         |               |          |                   |        |       |          |        |                  |      |              |               |         |                   |
|         |               |          |                   |        |       |          |        |                  |      |              |               |         |                   |
|         |               |          |                   |        |       |          |        |                  |      |              |               |         |                   |
|         |               |          |                   |        |       |          |        |                  |      |              |               |         |                   |
|         |               |          |                   |        |       |          |        |                  |      |              |               |         |                   |
|         |               |          |                   |        |       |          |        |                  |      |              |               |         |                   |
|         |               |          |                   |        |       |          |        |                  |      |              |               |         |                   |
|         |               |          |                   |        |       |          |        |                  |      |              |               |         |                   |
|         |               |          |                   |        |       |          |        |                  |      |              |               |         |                   |
|         |               |          |                   |        |       |          |        |                  |      |              |               |         |                   |
|         |               |          |                   |        |       |          |        |                  |      |              |               |         |                   |
|         |               |          |                   |        |       |          |        |                  |      |              |               |         |                   |
|         |               |          |                   |        |       |          |        |                  |      |              |               |         |                   |
|         |               |          |                   |        |       |          |        |                  |      |              |               |         |                   |
|         |               |          |                   |        |       |          |        |                  |      |              |               |         |                   |
|         |               |          |                   |        |       |          |        |                  |      |              |               |         |                   |

In this window, you can see the status of all sent emails in the selected date range and resend if necessary.

The width of the columns can be changed by moving the separators in the table header.

The "Send All" button re-sends all emails for the specified date interval except those already sent. While holding down the Shift key, all messages are resent, including those successfully sent.

In the table you can change the email address of the recipient and the number of the template.

"A" - whether consent was given to the processing of personal data

"U" - was consent to the use of the video given

"T" - email template number

"M" - mailbox number

You can delete an error line by selecting and pressing the Delete key, or by pressing the X button in the desired line.

Black number - total emails

White number - sending

Green number - sent

Red number – errors

If all the specified file types were found, the line gets the green status "Sent".

If no necessary attachments are found, then the line receives a blue status of "Missing file".

#### "SMS settings" window

| Se Sender FTO  |     |                           |                             |                      |                |     |              |             |          |                  |
|----------------|-----|---------------------------|-----------------------------|----------------------|----------------|-----|--------------|-------------|----------|------------------|
|                |     | GALLERY                   |                             | Y                    |                | Y   |              | SETTINGS    | Y        |                  |
| MAIN           | ~   | S                         | ENDING                      | PRIM                 | ITER SETTINGS  |     | PRESETS      |             | <u> </u> | BROWSER          |
| EMAIL SETTINGS | EMA | IL TEMPLATES              | EMAIL DATABASE              | SM                   | IS SETTINGS    |     | SMS DATABASE | WHATSAPP SE | TTINGS   | WHATSAPP DATABAS |
| Save settings  |     |                           |                             |                      |                |     |              |             |          |                  |
|                |     |                           |                             |                      |                |     |              |             |          |                  |
|                |     |                           | Show button 1               |                      |                |     |              |             |          |                  |
|                |     |                           | Send via Twilio 1           |                      |                |     |              |             |          |                  |
|                |     |                           | Twilio SID ••••             |                      |                |     |              | 0           |          |                  |
|                |     |                           | Twilio Token                |                      | •••••          |     |              | 0           |          |                  |
|                |     |                           | Twilio phone number +1903   | 4746890              |                |     |              |             |          |                  |
|                |     |                           |                             |                      |                |     |              |             |          |                  |
|                | Co  | untry code to replace fir | st 0 (For example, +1) +7   |                      |                |     |              |             |          |                  |
|                |     |                           |                             |                      |                |     |              |             |          |                  |
|                |     | Phone number to se        | end a test message to +3816 | 29385345             |                |     |              |             |          |                  |
|                |     |                           |                             |                      | Send test mess | age |              |             |          |                  |
|                |     |                           |                             |                      |                |     |              |             |          |                  |
|                |     |                           |                             |                      |                |     |              |             |          |                  |
|                |     |                           |                             |                      |                |     |              |             |          |                  |
|                |     |                           | SMS message type Link to    | the file in Dropbox  |                |     |              | v           |          |                  |
|                |     |                           |                             |                      |                |     |              |             |          |                  |
|                |     |                           | Text before link This is    | a link to your video |                |     |              |             |          |                  |
|                |     |                           |                             |                      |                |     |              |             |          |                  |
|                |     |                           |                             |                      |                |     |              |             |          |                  |
|                |     |                           |                             |                      |                |     |              |             |          |                  |
|                |     |                           |                             |                      |                |     |              |             |          |                  |

| OALLAR     SENDING     PRINTER SETTINGS     PRESETS     BROWSER       MAIN     SENDING     PRINTER SETTINGS     PRESETS     BROWSER       MAIL SETTINGS     EMAIL TEMPLATES     EMAIL DATABASE     SMS DATABASE     WHATSAPP DATABA       Send all     2023-01-13     2023-02-13     Export to xis     Database       and     2023-01-16     100     ing \$953     delivered     X    |                 |                        |                |                  |              | CETTINICS         |                  |
|----------------------------------------------------------------------------------------------------|-----------------|------------------------|----------------|------------------|--------------|-------------------|------------------|
| MAIN     SENDING     PROVIDE SEITINGS     PRESEIS     BROWSER       EMAIL SETTINGS     EMAIL TEMPLATES     EMAIL DATABASE     SMS SETTINGS     SMS DATABASE     WHATSAPP SETTINGS     WHATSAPP SETTINGS       Send all     2023-01-13     2023-02-13     Export to xis     Delete all       and     2023-01-18 10:00:59     +79263706323     0     0     img.9953     delivered     X |                 | GALLERY                |                |                  |              | SETTINGS          | 2001/052         |
| EMAIL LEMPLATES     EMAIL DATAGASE     SMS SETTINGS     SMS DATAGASE     WHATSAPP SETTINGS     WHATSAPP SETTINGS       Send all     2023-01-13     2023-02-13     Export to xis     Delete all       and     2023-01-18 10:40:59     +79263706323     0     0     img.9953     delivered     X                                                                                        | MAIN            |                        |                | PRINTER SETTINGS | PRES         | EIS               | BROWSER          |
| Send all         2023-01-13         2023-02-13         Export to xis         Delete all           and         2023-01-18 10:/0:59         +79263706323         0         0         img.9963         delivered         X                                                                                                    | EMAIL SETTINGS  | EMAIL TEMPLATES        | EMAIL DATABASE | SMS SETTINGS     | SMS DATABASE | WHATSAPP SETTINGS | WHATSAPP DATABAS |
| and 2023-01-18 10:40:59 +79263706323 0 0 0 img_9963 delivered X                                                                                                    | Send all        |                        |                | 2023-01-13       | 2023-02-13   | Export to xis     | Delete all       |
| 2/2/3/01-16 10/0/32 +7/2/05/05/22 0 0 0 initg_7/203                                                                                                    | 0               | 10.40-50 . 70262706222 | 0 0 ima 0062   |                  | delivered    |                   |                  |
|                                                                                                    | Send 2023-01-18 | 10:40:59 +79263706323  | 0 0 img_9963   |                  | delivered    |                   | ×                |
|                                                                                                    |                 |                        |                |                  |              |                   |                  |
|                                                                                                    |                 |                        |                |                  |              |                   |                  |
|                                                                                                    |                 |                        |                |                  |              |                   |                  |
|                                                                                                    |                 |                        |                |                  |              |                   |                  |
|                                                                                                    |                 |                        |                |                  |              |                   |                  |
|                                                                                                    |                 |                        |                |                  |              |                   |                  |
|                                                                                                    |                 |                        |                |                  |              |                   |                  |
|                                                                                                    |                 |                        |                |                  |              |                   |                  |
|                                                                                                    |                 |                        |                |                  |              |                   |                  |
|                                                                                                    |                 |                        |                |                  |              |                   |                  |
|                                                                                                    |                 |                        |                |                  |              |                   |                  |
|                                                                                                    |                 |                        |                |                  |              |                   |                  |
|                                                                                                    |                 |                        |                |                  |              |                   |                  |
|                                                                                                    |                 |                        |                |                  |              |                   |                  |
|                                                                                                    |                 |                        |                |                  |              |                   |                  |
|                                                                                                    |                 |                        |                |                  |              |                   |                  |
|                                                                                                    |                 |                        |                |                  |              |                   |                  |
|                                                                                                    |                 |                        |                |                  |              |                   |                  |
|                                                                                                    |                 |                        |                |                  |              |                   |                  |
|                                                                                                    |                 |                        |                |                  |              |                   |                  |
|                                                                                                    |                 |                        |                |                  |              |                   |                  |
|                                                                                                    |                 |                        |                |                  |              |                   |                  |
|                                                                                                    |                 |                        |                |                  |              |                   |                  |
|                                                                                                    |                 |                        |                |                  |              |                   |                  |
|                                                                                                    |                 |                        |                |                  |              |                   |                  |
|                                                                                                    |                 |                        |                |                  |              |                   |                  |
|                                                                                                    |                 |                        |                |                  |              |                   |                  |
|                                                                                                    |                 |                        |                |                  |              |                   |                  |
|                                                                                                    |                 |                        |                |                  |              |                   |                  |
|                                                                                                    |                 |                        |                |                  |              |                   |                  |
|                                                                                                    |                 |                        |                |                  |              |                   |                  |
|                                                                                                    |                 |                        |                |                  |              |                   |                  |
|                                                                                                    |                 |                        |                |                  |              |                   |                  |
|                                                                                                    |                 |                        |                |                  |              |                   |                  |
|                                                                                                    |                 |                        |                |                  |              |                   |                  |
|                                                                                                    |                 |                        |                |                  |              |                   |                  |
|                                                                                                    |                 |                        |                |                  |              |                   |                  |
|                                                                                                    |                 |                        |                |                  |              |                   |                  |
|                                                                                                    |                 |                        |                |                  |              |                   |                  |
|                                                                                                    |                 |                        |                |                  |              |                   |                  |
|                                                                                                    |                 |                        |                |                  |              |                   |                  |
|                                                                                                    |                 |                        |                |                  |              |                   |                  |
|                                                                                                    |                 |                        |                |                  |              |                   |                  |
|                                                                                                    |                 |                        |                |                  |              |                   |                  |
|                                                                                                    |                 |                        |                |                  |              |                   |                  |
|                                                                                                    |                 |                        |                |                  |              |                   |                  |
|                                                                                                    |                 |                        |                |                  |              |                   |                  |

Attention! Additional text boxes and consent checkmarks appear in the galleries according to the selected email template, even if email is turned off.

Using this block, it is possible collect phone numbers for manual sending or use the Twilio service to send SMS.

You cannot send a large amount of data in SMS. Accordingly, not the files themselves are sent in SMS, but links to those uploaded to cloud services. Before using sending links via SMS, you need to set up file uploads to one of the cloud services.

SID, Token and phone number must be copied from your Twilio account.

If visitors enter a phone number with a leading 0 when sending, then that 0 will be replaced with the default country code.

#### "WhatsApp settings" window

|                |                                   | GALLERY                   |                          |                    |                     |                     | SETTINGS     |            |          |                 |         |
|----------------|-----------------------------------|---------------------------|--------------------------|--------------------|---------------------|---------------------|--------------|------------|----------|-----------------|---------|
| MAIN           |                                   |                           | ENDING                   |                    | PRINTER             | SETTINGS            | Ĩ            | PRESETS    |          |                 | BROWSER |
| EMAIL SETTINGS | SETTINGS EMAIL TEMPLATES EMAIL DA |                           | EMAIL DATABA             | ABASE SMS SETTINGS |                     |                     | SMS DATABASE | WHATSAPP S | SETTINGS | WHATSAPP DATABA |         |
| Save settings  |                                   |                           |                          |                    |                     |                     |              |            |          |                 |         |
|                |                                   |                           | Show button 1            |                    |                     |                     |              |            |          |                 |         |
|                |                                   |                           | Show button              |                    |                     |                     |              |            |          |                 |         |
|                |                                   |                           | Send via Twilio 1        | 0                  |                     |                     |              |            |          |                 |         |
|                |                                   |                           | Twilio SID •             | •••••              | •••••               | •••••               |              |            | ٢        |                 |         |
|                | Twilio Token                      |                           |                          |                    |                     |                     | ۲            |            |          |                 |         |
|                |                                   | WIG                       | Taxpp priorie number     | 5010255055         | <b>14</b> 0         |                     |              |            |          |                 |         |
|                | Co                                | untry code to replace fir | st 0 (For example, +1) + | 7                  |                     |                     |              |            |          |                 |         |
|                |                                   |                           |                          |                    |                     |                     |              |            |          |                 |         |
|                |                                   | Dhone number to a         | and a test massage to    | 7026270622         | 12                  |                     |              |            |          |                 |         |
|                |                                   | Phone number to s         | end a test message to +  | 7920370032         |                     | Send test mess      | age          |            |          |                 |         |
|                |                                   |                           |                          |                    |                     |                     |              |            | _        |                 |         |
|                |                                   |                           |                          |                    |                     |                     |              |            |          |                 |         |
|                |                                   |                           |                          |                    |                     |                     |              |            |          |                 |         |
|                |                                   | W                         | atsApp message type      | ink to the file    | in Dropbox          |                     |              |            | ¥        |                 |         |
|                |                                   |                           |                          |                    |                     |                     |              |            |          |                 |         |
|                |                                   |                           | Text before link H       | lello. This is a   | a link to your vide | o: {{1}}. Thank you | l for part   | icipating! |          |                 |         |
|                |                                   |                           |                          |                    |                     |                     |              |            |          |                 |         |
|                |                                   |                           |                          |                    |                     |                     |              |            |          |                 |         |

| se Sender Pro     |                      |                |                  |              |                   | - 0               |
|-------------------|----------------------|----------------|------------------|--------------|-------------------|-------------------|
|                   | GALLERY              |                |                  |              | SETTINGS          |                   |
| MAIN              |                      | SENDING        | PRINTER SETTINGS | PRESE        | TS                | BROWSER           |
| EMAIL SETTINGS    | EMAIL TEMPLATES      | EMAIL DATABASE | SMS SETTINGS     | SMS DATABASE | WHATSAPP SETTINGS | WHATSAPP DATABASE |
| Send all          |                      |                | 2023-01-13       | 2023-02-13   | Export to xis     | Delete all        |
|                   |                      |                |                  |              |                   |                   |
| Send 2023-01-18 0 | 9:56:53 +79263706323 | 0 0 img_9963   |                  | delivered    |                   | X                 |
|                   |                      |                |                  |              |                   |                   |
|                   |                      |                |                  |              |                   |                   |
|                   |                      |                |                  |              |                   |                   |
|                   |                      |                |                  |              |                   |                   |
|                   |                      |                |                  |              |                   |                   |
|                   |                      |                |                  |              |                   |                   |
|                   |                      |                |                  |              |                   |                   |
|                   |                      |                |                  |              |                   |                   |
|                   |                      |                |                  |              |                   |                   |
|                   |                      |                |                  |              |                   |                   |
|                   |                      |                |                  |              |                   |                   |
|                   |                      |                |                  |              |                   |                   |
|                   |                      |                |                  |              |                   |                   |
|                   |                      |                |                  |              |                   |                   |
|                   |                      |                |                  |              |                   |                   |
|                   |                      |                |                  |              |                   |                   |
|                   |                      |                |                  |              |                   |                   |
|                   |                      |                |                  |              |                   |                   |
|                   |                      |                |                  |              |                   |                   |
|                   |                      |                |                  |              |                   |                   |
|                   |                      |                |                  |              |                   |                   |
|                   |                      |                |                  |              |                   |                   |
|                   |                      |                |                  |              |                   |                   |
|                   |                      |                |                  |              |                   |                   |
|                   |                      |                |                  |              |                   |                   |
|                   |                      |                |                  |              |                   |                   |
|                   |                      |                |                  |              |                   |                   |
|                   |                      |                |                  |              |                   |                   |
|                   |                      |                |                  |              |                   |                   |

Attention! Additional text boxes and consent checkmarks appear in the galleries according to the selected email template, even if email is turned off.

Using this block, it is possible collect phone numbers for manual sending or use the Twilio service to send messages to WhatsApp.

In your Twilio account, you need to link your Meta business account. <u>https://console.twilio.com/us1/develop/sms/senders/whatsapp-senders</u>

It is also necessary to approve the template of your message. https://console.twilio.com/us1/develop/sms/senders/whatsapp-templates

Attention! The text of the message in Sender must exactly match one of the templates that passed the test!

{{1}} will be replaced with a link.

SID, Token and WhatsApp phone number must be copied from your Twilio account.

If visitors enter a phone number with a leading 0 when sending, then that 0 will be replaced with the default country code.

Before using sending links via SMS, you need to set up file uploads to one of the cloud services.

## Printer settings

|                                                                                                    | GALLERY        |                                                                                      |                                                |                | SETTINGS                                  |                             |
|----------------------------------------------------------------------------------------------------|----------------|--------------------------------------------------------------------------------------|------------------------------------------------|----------------|-------------------------------------------|-----------------------------|
| MAIN                                                                                                    | I              | SENDING                                                                              | PRINTER SETTINGS                               | SETTINGS PRESE |                                           | BROWSER                     |
| Save settings                                                                                           |                |                                                                                      | Sent to print 141                              |                |                                           | Clear print history         |
| nable printing<br>how print button in web gallery<br>nint background color<br>utomatically print photos | 1 0<br>1 0<br> | Offer a choice of the number<br>Maximum number of copies<br>Default number of copies | of prints in the gallery (Pro)<br>in selection | 1 0<br>3<br>1  | Layout<br>Quantity widt<br>Quantity heigh | 2<br>1<br>1                 |
| Add printer                                                                                             | _              | Bullzip PDF Printer                                                                  |                                                |                | Lef                                       | Margins (mm):<br>t 0<br>g 0 |
| Remove printer                                                                                          |                |                                                                                      |                                                |                | Righ                                      | t 0                         |
| Test print                                                                                              |                |                                                                                      |                                                |                | Between                                   | 0                           |
|                                                                                                    |                |                                                                                      |                                                |                |                                           |                             |

Photos for printing are selected through the web gallery.

When printing is on, photos are automatically sent to the printers added to the list. Print jobs are sent to each printer in turn. Printers in offline state are skipped.

#### Do not enable the "Printing enabled" option if printers are currently unavailable!

# Attention! Paper size and orientation is defined in the printer settings in Windows! These parameters must be the same on every printer added to the list!

Using the "Margins" and "Layout" settings you can place several photos on one printed sheet.

Margins are not related to margins in printer settings! These are additional indents of the photo from the edge of the sheet.

Margins are configured separately for each printer in the list.

Fields are filled with the color selected in the "Print background color".

By setting the margins in the program, you can eliminate the cropping of the photo by the printer. If the printer cuts the photo, first increase the margins to such a value that they appear on the print, and then reduce them exactly as far as they are visible.

With the help of the option "Offer a choice of the number of prints in the gallery" it is possible to enable the output of the selector of the number of printed copies in the built-in and web galleries. The limitation of the number of copies and the default value are also set here.

When the option "Automatically print photos" is enabled, the photo will be printed in the quantity specified in the "Number of copies by default" immediately after adding to the gallery.

The program keeps a list of all printed files.

Before starting a new event, it is recommended to clear the history, as automatic printing checks if this file has already been printed in the print history.

## Presets Settings

A preset with the "Enabled" option enabled is used.

#### To apply the settings, you must save the preset!

| ıse Sender Pro  |                                    |                         |                    |                                    | - 0                               |
|-----------------|------------------------------------|-------------------------|--------------------|------------------------------------|-----------------------------------|
|                 | GALLERY                            |                         |                    | SETTINGS                           |                                   |
| MAIN            | SENDING                            | PRINTER                 | SETTINGS           | PRESETS                            | BROWSER                           |
|                 | 1 0 Is active                      |                         |                    | SETTINGS PUBLISHING FILES (PRO) WE | PAGES BRANDING PRINT BRANDING (PR |
|                 | Local                              | Name                    |                    |                                    |                                   |
|                 | HOT FOLDERS (PRO)                  |                         |                    |                                    |                                   |
|                 | ID Hot folder (.jpg,               | .png, .mp4, .mov, .gif) |                    | Add hot folder                     | Remove hot folder                 |
| ID Name<br>VK   |                                    |                         |                    |                                    |                                   |
| Dropbox         |                                    |                         |                    |                                    |                                   |
| Gdrive<br>Local |                                    |                         |                    | 2                                  |                                   |
| Insta           | INTEGRATION (PRO)                  |                         |                    |                                    |                                   |
| Local           | Program path                       |                         |                    |                                    | Browse                            |
| Local           | VK (PRO)                           |                         |                    |                                    |                                   |
|                 | Sign in to VK                      |                         | Sign out of VK     | E                                  | xport to xis                      |
|                 | 1 Download from VK                 |                         |                    | Maximum phot                       | os from one account 10            |
|                 | 1 Frequent checks in VK (no more t | than 6 hours a day)     |                    | Time after which the cour          | iter is reset (minutes)           |
|                 | Hashtags / Keywords                |                         |                    |                                    |                                   |
|                 |                                    |                         |                    |                                    |                                   |
|                 |                                    |                         |                    |                                    |                                   |
|                 | INSTAGRAM (PRO) *                  | <b>0</b> '              |                    |                                    | and to also                       |
|                 | Sign in to instagram               | Sign                    | out of instagram " | Maximum abai                       | sport to xis                      |
|                 | 1 0 Load all photos from carousel  |                         |                    | Time after which the cour          | ter is reset (minutes)            |
|                 | Hashtags / Users                   |                         |                    | the area when the court            | united a second                   |
|                 |                                    |                         |                    |                                    |                                   |
|                 |                                    |                         |                    |                                    |                                   |

#### Block "Integration"

Selecting the program that starts when the web server receives a corresponding request.

#### Block "Hot folders"

A list of folders in which the program will search for new photos, videos, gifs is set here.

If the file names in different folders are the same, and the creation datetime does not differ by more than 10 minutes, then they are considered one snapshot and will be sent together.

If the list of hot folders is empty, then the folder specified in the main settings is used.

#### The Free version does not use the hot folders specified here.

2.14.1

## Block "Instagram\*"

Here, hashtags are indicated, separated by commas, photos from which the program needs to download to its gallery.

Does not work without authorization. For authorization, you must use the built-in browser. Attention! Don't use your main account! The account used in Sender may be banned!

It is highly recommended that you create multiple business accounts that will only be used on one computer in this program.

Instagram\* may require device confirmation. The easiest way to do this is via SMS, so it is recommended to bind accounts to a phone number.

Filters by date and time from the main Sender settings apply to downloading files.

It is possible to limit the number of photos printed from one account at a specified time interval. Affects automatic printing only. If the time interval is 0, then the limitation is disabled.

Attention! When you change the active preset or clear the cache, the database of downloaded photos is cleared.

Downloading in Sender Free is presented in demo mode and is limited to 10 files.

\* The activities of the Meta corporation, as well as its Facebook and Instagram platforms, are recognized as extremist and banned in the Russian Federation

## "VK" tab

Key words, hashtags are indicated here, separated by commas. The program searches for posts containing them and downloads attached photos to the gallery.

You can choose to upload photos only if you are logged in to VK.

A pop-up authorization window appears after clicking on the "Sign to VK" button.

| Автори | ran na miyese                                                                                                    |          |  |
|--------|----------------------------------------------------------------------------------------------------|----------|--|
|        | 🚾 вконтакте                                                                                                    |          |  |
|        | Для продолжения вам необходимо войти <b>ВКонтакте</b> .                                                                                                    |          |  |
|        | Телефон или email:                                                                                                    |          |  |
|        |                                                                                                    |          |  |
|        | Пароль:                                                                                                    |          |  |
|        |                                                                                                    |          |  |
|        |                                                                                                    |          |  |
|        | Войти Отмена                                                                                                    |          |  |
|        | Ещё не зарегистрированы?                                                                                                    |          |  |
|        | Зарегистрироваться                                                                                                    |          |  |
|        |                                                                                                    |          |  |
|        | English Українська all languages »                                                                                                    |          |  |
|        |                                                                                                    |          |  |
|        |                                                                                                    |          |  |
|        |                                                                                                    |          |  |
|        |                                                                                                    |          |  |
|        |                                                                                                    |          |  |
| Автор  | изация                                                                                                    | _        |  |
| Автор  | яцияси.                                                                                                    | -        |  |
| Автор  | музация<br>с выйти<br>С KSuse Sender                                                                                                    | -        |  |
| Автор  | энзация<br>Выйт<br>КSuse Sender<br>запрашивает доступ к вашему аккаунту                                                                                                    | -        |  |
| Автор  | иззация<br>КSuse Sender<br>Запрашивает доступ к вашему аккаунту<br>Приложению будут доступны:                                                                                                    | -        |  |
| Автор  | изация<br>КSuse Sender<br>запрашивает доступ к вашему аккаунту<br>Приложению будут доступны:<br>информация страницы, обновление статуса, список друзей, фотографии, товары,<br>информация прибликание записае записае записае вило Список друзей, фотографии, товары,                                                                                                    | -        |  |
| Автор  | е выйті<br>КSuse Sender<br>запрашивает доступ к вашему аккаунту<br>Гриложению будут доступны:<br>информация страницы, обновление статуса, список друзей, фотографии, товары,<br>информация страницы, обновление статуса, список друзей, фотографии, товары,<br>информация, публикация записсё, аудиозаписи, видео, Приложению будут доступны вз<br>рекламные кабинеты, заметки, вики-страницы, файлы, группы, уведомления об от                                                                              | —<br>а 🌍 |  |
| Автор  | иззеция  КSuse Sender  запрашивает доступ к вашему аккаунту  Гриложению будут доступны:  информация страницы, обновление статуса, список друзей, фотографии, товары, истории, публикация записси, аудиозаписи, видео, Приложению будут доступны в рекламные кабинеты, заметки, вики-страницы, файлы, группы, уведомления об отп статистика, Ваш еmail уа***@inbox.ru Запростить доступ к email                                                                                                    | —<br>4 💮 |  |
| Автор  | Выйті КSuse Sender Запрашивает доступ к вашему аккаунту  Приложению будут доступны информация страницы, обновление статуса, список друзей, фотографии, товары, истории, публикация записей, аудиозаписи, видео, Приложению будут доступны ва рекламные кабинеты, заметки, вики-страницы, файлы, группы, уведомления об оти статистика, Ваш email уа***@inbox.ru Запретить доступ к email                                                                                                    | —<br>4 💮 |  |
| Автор  | констранция         выйта           Клив Sender         выйта           Констранция         запрашивает доступ к вашему аккаунту           Приложению будут доступны:         виформация страницы, обновление статуса, список друзей, фотографии, товары, истории, публикация записей, аудиозаписи, видео, Приложению будут доступны ва рекламные кабинеты, заметки, вики-страницы, файлы, группы, уведомления об оти статистика, Ваш email ya***@inbox.ru           Запретить доступ к email         Стмена | –<br>а 資 |  |
| Автор  | констраниция         выйти           Клав Sender         выйти           Каза Валарашивает доступ к вашему аккаунту         Выйти           Приложению будут доступ к вашему аккаунту         Виду страницы, обновление статуса, список друзей, фотографии, товары, истории, публикация записей, аудиозаписи, видео, Приложению будут доступны ва ристораницы, файлы, группы, уведомления об от статистика, Ваше email уа***@inbox.ru           Запретить доступ к email         Видина                      | <br>4 😥  |  |
| Автор  | жизация         выйті           Клив Sender         выйті           Запрашивает доступ к вашему аккаунту         Бриложению будут доступны           Информация страницы, обновление статуса, список друзей, фотографии, товары, истории, публикация записей, аудиозаписи, видео, Приложению будут доступны ва рекламные кабинсть, заметки, вики-страницы, файлы, группы, уведомления об от статистика, Ваш email ya***@inbox.ru           Запретить доступ к email         Стмена                           | а 🌍      |  |
| Автор  | жизация<br>Кusa Sender<br>Sanpauukaaer доступ к вашему аккаунту<br>Биложенкю будут доступкы<br>информация страницы, обновление статуса, список друзей, фотографии, товары, истории, публикация записей, аудиозаписи, видео, Приложению будут доступны ва рекламные кабинеты, заметки, вики-страницы, файлы, группы, уведомления об оти статистика, Baш email ya***@inbox.ru<br>Запретить доступ к email<br>Газрешитъ<br>Отмена                                                                               | -        |  |
| Автор  | иззация                                                                                                    | –        |  |
| Автор  | екализация<br>Кака Sana Cara Cara Cara Cara Cara Cara Cara C                                                                                                    | –<br>а 🌍 |  |
| Автор  | екалия<br>Кака Кака Кака Кака Кака Кака Кака Кака                                                                                                    | -        |  |
| Автор  | Энзация                                                                                                    | -        |  |

It is possible to limit the number of photos printed from one account in a specified time interval. Only applies to automatic printing.

If the time interval is 0, then the restriction is disabled.

Downloading in Sender Free is presented in demo mode and is limited to 10 files.

Attention! When you change the active preset or clear the cache, the database of downloaded photos is cleared.

The standard query interval in VK is 1.5 minutes.

It is possible, using the option "Frequent checks in VK (no more than 6 hours a day)" to reduce the interval to 30 seconds. When using more than 6 hours a day, requests may be limited by VK.

## "Publishing Files" tab

On this page you can export the QR code of the gallery for printing.

And also enable / disable the display of QR codes of the gallery and files in the built-in and web galleries, as well as on other pages.

You can upload photos to the online gallery, Dropbox and Google Drive at the same time. In the settings of QR codes, you must select which links are used.

It is possible to display QR codes on the "last" and "carousel" web pages. This window enables the output of QR codes and configures their size and position on the page. After making changes, you need to refresh the web page.

To use local links, you need to set up guest WiFi, that is, guests must be on the same network as the computer running Sender.

When using local links in the selector, you must select the IP address that works in this WiFi network.

In the Free version, local links work in demo mode. They always open the same file.

## "QR codes in Galleries" tab

| KSuse Sender Pro |                                     |                              |                            |                                             | - 0                                     |
|------------------|-------------------------------------|------------------------------|----------------------------|---------------------------------------------|-----------------------------------------|
|                  | GALLERY                             |                              |                            | SETTINGS                                    |                                         |
| MAIN             | SENDING                             | PRINTER                      | SETTINGS                   | PRESETS                                     | BROWSER                                 |
|                  | 1 0 Is active                       |                              |                            | SETTINGS PUBLISHING FILES (PRO)             | WEB PAGES BRANDING PRINT BRANDING (PRO) |
|                  | QR CODES (PRO)                      |                              |                            |                                             |                                         |
| ലെലലം            | Local link                          | ~                            | Show previ                 | ews even if the link is not received 1      |                                         |
|                  | 192.168.0.27                        | *                            |                            | Export QR code of gallery                   |                                         |
| ID Name          | QR CODES IN GALLERIES (PRO) QR CODE | OF THE GALLERY ON PAGES (PRC | ) QR CODE OF THE FILE O    | N PAGES (PRO) WIFI SETTINGS (PRO) QR CODE C | OF THE WIFI ON PAGES (PRO)              |
| 1 VK             | Show QR code of WiF                 | in galleries 1               |                            | Size of QR codes in the web gallery (2x-4x) |                                         |
| 3 Gdrive         | Caption to W                        | iFi QR code 1. Scan first    |                            |                                             |                                         |
| 4 Local          | Show QR code of gallery             | in galleries 1 0             |                            | Show QR code of file in galleries 1         | 0                                       |
| 6 Local          | Caption to Galle                    | ry QR code                   |                            | Caption to QR code of the file 2.           | Scan next                               |
| 7 Local          |                                     |                              |                            |                                             |                                         |
| o Local          | Upload                              |                              | Origina                    | l photos                                    | Branded photos                          |
|                  |                                     |                              |                            |                                             |                                         |
|                  |                                     | Enable data collection for c | ownloads using local links |                                             |                                         |
|                  | Fields Agreement                    |                              | owniouds danig local mild  |                                             |                                         |
|                  | Send butt                           | on caption Send              |                            |                                             |                                         |
|                  | Requir                              | ed field 1                   |                            | Type email                                  | v                                       |
|                  |                                     | Name                         |                            | Hint                                        |                                         |
|                  | Add a field to the form             |                              |                            | Expo                                        | t data                                  |
|                  | ID Required Type                    | Name                         |                            | Hint                                        | ×                                       |
|                  |                                     |                              |                            |                                             |                                         |

In this tab, you can enable the display of 3 types of QR codes in galleries. And also add captions to QR codes.

## "Gallery QR Code on Pages" tab

| KSuse Sender Pro   |                                            |                               |                           |                                        |                           | - 0 ,                                        |
|--------------------|--------------------------------------------|-------------------------------|---------------------------|----------------------------------------|---------------------------|----------------------------------------------|
|                    | GALLERY                                    |                               |                           | SETT                                   | INGS                      |                                              |
| MAIN               | SENDING                                    | PRINTER                       | SETTINGS                  | PRESETS                                | l                         | BROWSER                                      |
|                    | 1 0 Is active                              |                               |                           | SETTINGS PUBLISHING F                  | FILES (PRO) WEB PAGES BRA | NDING PRINT BRANDING (PRO)                   |
|                    | QR CODES (PRO)                             |                               |                           |                                        |                           |                                              |
| 6666               | Local link                                 | *                             | Show previo               | ews even if the link is not received 1 | 0                         |                                              |
|                    | 192.168.0.27                               | *                             |                           | Export QR code of gallery              |                           |                                              |
| ID Name            | QR CODES IN GALLERIES (PRO) QR CODE OF THE | E GALLERY ON PAGES (PRO)      | QR CODE OF THE FILE OF    | N PAGES (PRO) WIFI SETTINGS (PRO)      | QR CODE OF THE WIFI ON PA | GES (PRO)                                    |
| 1 VK<br>2 Dropbox  |                                            | Show Gallery QF               | Code on "carousel" page   | 1 0                                    |                           |                                              |
| 3 Gdrive           |                                            | Show Galle                    | y QR Code on "last" page  | 1 0                                    |                           | $\parallel \leftarrow \rightarrow \parallel$ |
| 4 Local<br>5 Insta |                                            |                               | Size of QR code (%)       | 16                                     |                           |                                              |
| 6 Local            |                                            | L                             | eft margin of QR code (%) | 1                                      |                           |                                              |
| 7 Local            |                                            | т                             | op margin of QR code (%)  | 1                                      |                           |                                              |
|                    | Upload                                     |                               | Origina                   | l photos                               | O Brande                  | d photos                                     |
|                    |                                            |                               |                           |                                        |                           |                                              |
|                    |                                            | Enable data collection for de | woloads using local links | 1 0                                    |                           |                                              |
|                    | Fields Agreement                           |                               |                           |                                        |                           |                                              |
|                    | Send button capt                           | tion Send                     |                           |                                        |                           |                                              |
|                    | Required field                             | 1 0                           |                           | Type                                   | email                     |                                              |
|                    | Name                                       |                               |                           | Hint                                   |                           |                                              |
|                    | Add a field                                | d to the form                 |                           |                                        | Export data               |                                              |
|                    | ID Required Type                           | Name                          |                           | H                                      | lint                      |                                              |
|                    |                                            |                               |                           |                                        |                           | v                                            |

Enabling and configuring the position of the QR code of the gallery on the web pages "carousel" and "last".

## "File QR Code on Pages" tab

| ŭ<br>K    | Suco  | Sondor         | Dro        |                                            |                              |                                        |                                          | - 0 >                         |
|-----------|-------|----------------|------------|--------------------------------------------|------------------------------|----------------------------------------|------------------------------------------|-------------------------------|
| <u>^.</u> | ouse. | senuer         | FIO        | GALLERY                                    |                              | 1                                      | SETTINGS                                 |                               |
|           |       | M              | IAIN       | <br>SENDING                                | PRINTER                      | SETTINGS                               | PRESETS                                  | BROWSER                       |
|           |       |                |            | 1  0 Is active                             |                              |                                        |                                          |                               |
|           |       |                |            | OR CODES (PPO)                             |                              |                                        | PODEISHING FILES (P                      | (V) WEB PAGES BRANDING (PRO)  |
|           |       |                | Local link | v                                          | Show previe                  | ews even if the link is not received 1 |                                          |                               |
|           | Ē     | , 티            | 国          | 192.168.0.27                               | ~                            |                                        | Export QR code of gallery                |                               |
| 10        | ID    |                | Name       | QR CODES IN GALLERIES (PRO) QR CODE OF TH  | E GALLERY ON PAGES (PRO      | QR CODE OF THE FILE OF                 | N PAGES (PRO) WIFI SETTINGS (PRO) QR COI | DE OF THE WIFI ON PAGES (PRO) |
|           | 1     | VK<br>Dropbox  |            |                                            | Show the QR code of          | the file on "carousel" page            | 1 📕 0                                    |                               |
|           | 3     | Gdrive         |            |                                            | Show the QR coc              | e of the file on "last" page           | 1 📕 0                                    | ← →                           |
|           | 5     | Local<br>Insta |            |                                            |                              | Size of QR code (%)                    | 16                                       |                               |
|           | 5     | Local          |            |                                            | Ri                           | ght margin of QR code (%)              | 1                                        | <u>↑</u> <u>↓</u>             |
|           | 3     | Local          | _          |                                            | 1                            | op margin of QR code (%)               | 1                                        |                               |
|           |       |                |            | Upload                                     |                              | Origina                                | l photos                                 | O Branded photos              |
| 14        |       |                |            | DATA COLLECTION (PRO) INTERNET GALLERY (PR | O) DROPBOX (PRO) GO          | OGLE DRIVE (PRO) YANDE                 | X DISK (PRO)                             |                               |
|           |       |                |            |                                            | Enable data collection for d | ownloads using local links             | 1 0                                      |                               |
|           |       |                |            | Fields Agreement                           |                              |                                        |                                          |                               |
|           |       |                |            | Send button cap                            | tion Send                    |                                        |                                          |                               |
|           |       |                |            | Required field                             | i 1 📕 0                      |                                        | Type email                               | ~                             |
|           |       |                |            | Name                                       |                              |                                        | Hint                                     |                               |
|           |       |                |            | Add a fiel                                 | d to the form                |                                        | E                                        | xport data                    |
|           |       |                |            | ID Required Type                           | Name                         |                                        | Hint                                     |                               |
|           |       |                |            |                                            |                              |                                        |                                          |                               |
|           |       |                |            |                                            |                              |                                        |                                          |                               |
|           |       |                |            |                                            |                              |                                        |                                          |                               |
|           |       |                |            |                                            |                              |                                        |                                          |                               |

Enabling and configuring the position of the QR code of the file on the web pages "carousel" and "last".

#### "WiFi Settings" tab

| VEuso Sandar Pro   |                                             |                             |                            |                            |                           | - 0 ×                                   |
|--------------------|---------------------------------------------|-----------------------------|----------------------------|----------------------------|---------------------------|-----------------------------------------|
| KSuse Sender Pro   | GALLERY                                     |                             | 1                          |                            | SETTINGS                  |                                         |
|                    |                                             | DUNTER                      |                            | <u> </u>                   |                           | PROWEER                                 |
| MAIN               | SERVERING                                   | PRINTER                     | SETTINGS                   |                            | PRESEIS                   | DROWSER                                 |
|                    | 1 ls active                                 |                             |                            | SETTING                    | GS PUBLISHING FILES (PRO) | WEB PAGES BRANDING PRINT BRANDING (PRO) |
|                    | QR CODES (PRO)                              |                             |                            |                            |                           |                                         |
| 666                | Local link                                  | ~                           | Show previ                 | iews even if the link is n | not received 1            |                                         |
| eð ei er en        | 192.168.0.27                                | ~                           |                            | Export QR code of gal      | lery                      |                                         |
| ID Name            | QR CODES IN GALLERIES (PRO) QR CODE OF THE  | GALLERY ON PAGES (PRO)      | QR CODE OF THE FILE O      | N PAGES (PRO) WIFI         | SETTINGS (PRO) QR CODE OF | THE WIFI ON PAGES (PRO)                 |
| 1 VK               |                                             |                             |                            |                            |                           |                                         |
| 3 Gdrive           | SSID                                        |                             |                            |                            | Is hidden SSID 1          | 0                                       |
| 4 Local            | Password                                    |                             |                            |                            | Authentification mode     | WPA,WPA2,WPA3                           |
| 5 Insta<br>6 Local |                                             |                             | Export QR code of WiFi     |                            |                           |                                         |
| 7 Local            |                                             |                             |                            |                            | -                         |                                         |
| 8 Local            |                                             |                             |                            |                            |                           |                                         |
|                    | Upload                                      |                             | Origina                    | al photos                  |                           | O Branded photos                        |
|                    | DATA COLLECTION (PRO) INTERNET GALLERY (PRO | D) DROPBOX (PRO) GO         | OGLE DRIVE (PRO) YAND      | EX DISK (PRO)              |                           |                                         |
|                    | E                                           | nable data collection for d | ownloads using local links | 1 0                        |                           |                                         |
|                    | Fields Agreement                            |                             |                            |                            |                           |                                         |
|                    | Send button capt                            | ion Send                    |                            |                            |                           |                                         |
|                    | Required field                              | 1 0                         |                            |                            | Type email                | *                                       |
|                    | Name                                        |                             |                            |                            | Hint                      |                                         |
|                    | Add a field                                 | to the form                 |                            |                            | Export of                 | data                                    |
|                    | ID Required Type                            | Name                        |                            |                            | Hint                      |                                         |
|                    |                                             |                             |                            |                            |                           |                                         |
|                    |                                             |                             |                            |                            |                           |                                         |
|                    |                                             |                             |                            |                            |                           |                                         |
|                    |                                             |                             |                            |                            |                           |                                         |
|                    |                                             |                             |                            |                            |                           |                                         |
|                    | L                                           |                             |                            |                            |                           |                                         |

Entering the data of the WiFi network, the connection to which will be carried out when scanning the WiFi QR code.

It is recommended to always create a WiFi network with a password, android may not connect to the network if there is no password.

| KSuse Sender Pro   |                                            |                                        |                                                  |                                          | - 0 X                                       |  |  |  |  |
|--------------------|--------------------------------------------|----------------------------------------|--------------------------------------------------|------------------------------------------|---------------------------------------------|--|--|--|--|
|                    | GALLERY                                    |                                        |                                                  | SETTINGS                                 |                                             |  |  |  |  |
| MAIN               | SENDING                                    | PRINTER                                | SETTINGS                                         | PRESETS                                  | BROWSER                                     |  |  |  |  |
|                    | 1 🔲 0 Is active                            | ^                                      |                                                  | SETTINGS PUBLISHING FILES (PI            | RO) WEB PAGES BRANDING PRINT BRANDING (PRO) |  |  |  |  |
|                    | QR CODES (PRO)                             |                                        |                                                  |                                          |                                             |  |  |  |  |
| ~ ~ ~ ~ ~          | Local link                                 | Show previe                            | Show previews even if the link is not received 1 |                                          |                                             |  |  |  |  |
| e e e e            | 192.168.0.27                               | ~                                      |                                                  | Export QR code of gallery                |                                             |  |  |  |  |
| ID Name            | QR CODES IN GALLERIES (PRO) QR CODE OF THE | GALLERY ON PAGES (PRO)                 | QR CODE OF THE FILE OF                           | N PAGES (PRO) WIFI SETTINGS (PRO) QR COL | DE OF THE WIFI ON PAGES (PRO)               |  |  |  |  |
| 1 VK<br>2 Dronbox  |                                            | Show WiFi QR Code on "carousel" page 1 |                                                  |                                          |                                             |  |  |  |  |
| 3 Gdrive           |                                            | Show Wi                                | Fi QR Code on "last" page                        | 1 🔳 0                                    | ← →                                         |  |  |  |  |
| 4 Local<br>5 Insta |                                            |                                        | Size of QR code (%)                              | 16                                       |                                             |  |  |  |  |
| 6 Local            |                                            | L                                      | eft margin of QR code (%)                        | 1                                        | ★ ↓                                         |  |  |  |  |
| 7 Local            |                                            | Т                                      | op margin of QR code (%)                         | 1                                        |                                             |  |  |  |  |
| o Local            | Upload                                     |                                        | Origina                                          | l photos                                 | Branded photos                              |  |  |  |  |
|                    |                                            |                                        |                                                  |                                          | - branaca protos                            |  |  |  |  |
|                    | DATA COLLECTION (PRO) INTERNET GALLERY (PR | DROPBOX (PRO) GO                       | DGLE DRIVE (PRO) TANDE                           | X DISK (PRO)                             |                                             |  |  |  |  |
|                    | Fields Agreement                           | chable data collection for d           | Swilloads using local links                      |                                          |                                             |  |  |  |  |
|                    | Send button capt                           | ion Send                               |                                                  |                                          |                                             |  |  |  |  |
|                    | Required field                             | 1 0                                    |                                                  | Type email                               | ·                                           |  |  |  |  |
|                    | Name                                       | -                                      |                                                  | Hint                                     |                                             |  |  |  |  |
|                    | Add a field                                | to the form                            |                                                  | E                                        | cport data                                  |  |  |  |  |
|                    | ID Required Type                           | Name                                   |                                                  | Hint                                     |                                             |  |  |  |  |
|                    |                                            |                                        |                                                  |                                          |                                             |  |  |  |  |

Enabling and configuring the position of the WiFi QR code on the "carousel" and "last" web pages.

#### 2.14.1

#### «Data collection» tab

|          |      |                                         | GALLERY                     |                          |                             |                           |                          | SETTINGS                           |                                      |
|----------|------|-----------------------------------------|-----------------------------|--------------------------|-----------------------------|---------------------------|--------------------------|------------------------------------|--------------------------------------|
|          | MAIN |                                         | SENDING                     |                          | PRINTER                     | SETTINGS                  | <u> </u>                 | PRESETS                            | BROWSER                              |
|          |      |                                         | 1 🗖 0 Is active             |                          |                             |                           | SETTIN                   | IGS PUBLISHING FILES (PRO)         | WEB PAGES BRANDING PRINT BRANDING (P |
|          |      |                                         | QR CODES (PRO)              |                          |                             |                           |                          |                                    | ^                                    |
| <u>_</u> |      | 4                                       | Local link                  |                          | ×                           | Show prev                 | iews even if the link is | not received 1                     |                                      |
| E E      |      | l f f f f f f f f f f f f f f f f f f f | 192.168.0.27                |                          | ~                           |                           | Export QR code of g      | allery                             |                                      |
| ID       | Name |                                         | QR CODES IN GALLERIES (PRO) | QR CODE OF THE G         | GALLERY ON PAGES (PRO)      | QR CODE OF THE FILE O     | N PAGES (PRO) WIF        | I SETTINGS (PRO) QR CODE OF        | THE WIFI ON PAGES (PRO)              |
| VK       |      |                                         | Show OR                     | code of WiEi in calleri  | ies 1 <b>1</b> 0            |                           | ^                        |                                    |                                      |
| Dropbox  | c .  |                                         | Show Qire                   | Continue to MCFi OD and  | de 1 Scan first             |                           |                          |                                    |                                      |
| Local    |      |                                         |                             | aption to wiri QK coc    | de 1. Scarrinsc             |                           | -                        |                                    |                                      |
| Insta    |      |                                         | Show QR co                  | de of gallery in galleri | ies 1 0                     |                           | Show                     | QR code of file in galleries 1     | 0                                    |
| Local    |      |                                         | Cap                         | tion to Gallery QR coo   | de                          |                           | Cap                      | otion to QR code of the file 2. So | can next                             |
| Local    |      |                                         |                             |                          |                             |                           |                          |                                    |                                      |
|          |      |                                         | U                           | Jpload                   |                             | Origini                   | al photos                |                                    | Branded photos                       |
|          |      |                                         | DATA COLLECTION (PRO) INTE  | ERNET GALLERY (PRO)      | DROPBOX (PRO) GOO           | GLE DRIVE (PRO) YAND      | EX DISK (PRO)            |                                    |                                      |
|          |      |                                         |                             | En                       | able data collection for do | wnloads using local links | 1 0                      |                                    |                                      |
|          |      |                                         | Fields Agreement            |                          |                             |                           |                          |                                    |                                      |
|          |      |                                         |                             | Send button captio       | n Send                      |                           |                          |                                    |                                      |
|          |      |                                         |                             | Required field           | 1                           |                           |                          | Type email                         | *                                    |
|          |      |                                         |                             | Nama                     |                             |                           |                          | tipe entail                        |                                      |
|          |      |                                         |                             | Add a field to           | o the form                  | _                         |                          | Export                             | tata                                 |
|          |      |                                         |                             |                          | o the form                  |                           |                          | Export                             | 300                                  |
|          |      |                                         | io nequireu                 |                          | Warne                       |                           |                          | HIIK                               |                                      |

To download files using local links, it is possible to use the collection of visitor data.

When this option is activated, the visitor is asked to fill out a questionnaire before he gets access to the file.

In this tab, a list of questionnaire fields is created.

Using the "Export data" button, you can download in xls format all the data collected using the selected preset.

|         | GALLERY                                                           |                                                     | SETTINGS                                                |                                         |
|---------|-------------------------------------------------------------------|-----------------------------------------------------|---------------------------------------------------------|-----------------------------------------|
| MAIN    | SENDING                                                           | PRINTER SETTINGS                                    | PRESETS                                                 | BROWSER                                 |
|         | 1 🔲 0 Is active                                                   |                                                     | SETTINGS PUBLISHING FILES (PRO)                         | B PAGES BRANDING PRINT BRANDING (PI     |
|         | QR CODES (PRO)                                                    |                                                     |                                                         |                                         |
| ലെലലം   | Local link                                                        | * Show pre                                          | eviews even if the link is not received 1               |                                         |
|         | 192.168.0.27                                                      | *                                                   | Export QR code of gallery                               |                                         |
| ID Name | QR CODES IN GALLERIES (PRO) QR CODE OF THE                        | GALLERY ON PAGES (PRO) QR CODE OF THE FILE          | ON PAGES (PRO) WIFI SETTINGS (PRO) QR CODE OF TH        | E WIFI ON PAGES (PRO)                   |
| VK      | Show QR code of WiFi in galler                                    | ies 1                                               |                                                         |                                         |
| Dropbox | Caption to WiFi OR co                                             | de 1. Scan first                                    |                                                         |                                         |
| Local   | Show OB code of college in college                                | in a la                                             | Shaw OB code of file in collector 1                     |                                         |
| Insta   | show QR code of gallery in galler                                 |                                                     | Show QK code of the in gallenes                         |                                         |
| Local   | Caption to Gallery QR co                                          | de                                                  | Caption to QR code of the file 2. Scan                  | next                                    |
| Local   |                                                                   |                                                     |                                                         |                                         |
| Locui   |                                                                   |                                                     |                                                         | OBuildebase                             |
|         | Upicad                                                            | © Ong                                               | inal photos                                             | <ul> <li>Branded photos</li> </ul>      |
|         | DATA COLLECTION (PRO) INTERNET GALLERY (PRO                       | DROPBOX (PRO) GOOGLE DRIVE (PRO) YAN                | DEX DISK (PRO)                                          |                                         |
|         | Er                                                                | able data collection for downloads using local link | 5 1 0                                                   |                                         |
|         | Fields Agreement                                                  |                                                     |                                                         |                                         |
|         | Text of link to agreement                                         |                                                     |                                                         |                                         |
|         | By clicking on the "Send" button, I consent to th                 | he processing of personal data.                     |                                                         |                                         |
|         | Text of agreement                                                 |                                                     |                                                         |                                         |
|         | another person or entity unless such transier is                  | otherwise valid according to the terms of this      |                                                         |                                         |
|         | <ol> <li>COPYRIGHT. All title and copyrights in and to</li> </ol> | the Software Product (including but not limit       | ted to any images, photographs, text, and "applets" in  | corporated into the Software Product    |
|         | treaty provisions. Therefore, you must treat the                  | Software Product like any other copyrighted         | material.                                               | by copyright laws and international     |
|         | 5. SOFTWARE FROM THIRD PERTY SUPPLIERS.                           | Konstantin Kuyukov provides you with softwar        | re from third parties. The (license) terms imposed by s | such third parties in relation to the   |
|         | software shall apply, notwithstanding any varyir                  | ng provisions in this license agreement. By ins     | talling, copying or using KSuse Sender you agree to b   | be bound to the hereunder mentioned     |
|         | terms imposed by those third parties.                             |                                                     |                                                         |                                         |
|         | KSuse Sender utilizes the FFmpeg video applica                    | ition for part of the output process.               |                                                         |                                         |
|         | FFmpeg is free software licensed under the GNI                    | U Lesser General Public License LGPLv3 (see: h      | https://www.gnu.org/licenses/lgpl-3.0.html for more d   | etails) FFmpeg is a trademark of Fabrie |
|         | Bellard, originator of the FFmpeg project.                        |                                                     |                                                         |                                         |

In this tab, you enter a short text of the consent to the processing of personal data and the full text, which opens in a separate page when you click on the short text.

## "INTERNET-GALLERY" tab

|           | GALLERY                                    | 1                               |                            | SETTINGS                                     |                                       |  |
|-----------|--------------------------------------------|---------------------------------|----------------------------|----------------------------------------------|---------------------------------------|--|
|           |                                            |                                 |                            |                                              |                                       |  |
| MAIN      | SENDING PRINTER'S                          |                                 |                            | PRESETS                                      | BROWSER                               |  |
|           | 1 0 Is active                              |                                 |                            | SETTINGS PUBLISHING FILES (PRO               | WEB PAGES BRANDING PRINT BRANDING (PR |  |
|           | QR CODES (PRO)                             |                                 |                            |                                              |                                       |  |
| ലകലക      | Local link                                 | * ·                             | Show previews even         | if the link is not received 1                |                                       |  |
| e e in in | 192.168.0.27                               | *                               | Export Q                   | R code of gallery                            |                                       |  |
| ID Name   | QR CODES IN GALLERIES (PRO) QR CODE OF TH  | E GALLERY ON PAGES (PRO) QR COD | E OF THE FILE ON PAGES     | (PRO) WIFI SETTINGS (PRO) QR CODE            | OF THE WIFI ON PAGES (PRO)            |  |
| VK        | Show OB code of WiFi in gal                | leries 1                        |                            |                                              |                                       |  |
| Dropbox   | Continue to MET OF                         | ands 1 Scan first               |                            |                                              |                                       |  |
| Local     | Caption to WH QR                           | code 1. Scarrinsc               |                            |                                              |                                       |  |
| Insta     | Show QR code of gallery in gal             | leries 1 0                      |                            | Show QR code of file in galleries 1          | 0                                     |  |
| Local     | Caption to Gallery QR                      | code                            |                            | Caption to QR code of the file 2.            | Scan next                             |  |
| Local     |                                            |                                 |                            |                                              |                                       |  |
| Local     | L                                          |                                 |                            |                                              |                                       |  |
|           | Upload                                     |                                 | Original photos            |                                              | O Branded photos                      |  |
|           | DATA COLLECTION (PRO) INTERNET GALLERY (PI | O) DROPBOX (PRO) GOOGLE DRIV    | E (PRO) YANDEX DISK (      | PRO)                                         |                                       |  |
|           | SYNCHRONIZATION (PRO)                      |                                 |                            |                                              |                                       |  |
|           | Synchronize gallery                        | 0                               |                            | Show or                                      | illery 1 0                            |  |
|           | un btt                                     | e://conder.kcuse.nu/            |                            | Decreved for the or                          | llen: 1 0                             |  |
|           |                                            | s.//serider.ksuse.ru/           | Password for the gallery 1 |                                              |                                       |  |
|           | Synchronization password                   | •••••                           |                            | Access pass                                  | word                                  |  |
|           |                                            |                                 | Access                     | to the entire gallery with an individual pin | code 1 0                              |  |
|           |                                            |                                 |                            |                                              |                                       |  |
|           | EMAL SETTINGS                              |                                 |                            |                                              |                                       |  |
|           | Enable sending 1 0                         |                                 |                            | Show button 1 0                              |                                       |  |
|           | Login PhotoV                               | /allTestIMAP@gmail.com          |                            | Mail server smtp.gm                          | ail.com                               |  |
|           | Password •••••                             | •••                             |                            | Smtp port 587                                |                                       |  |
|           |                                            |                                 | Check mailbox setting      | IS                                           |                                       |  |

#### The online gallery is only available in the Pro version.

In this tab, enter the website address for the online version and the synchronization password.

The online gallery runs in php 7.2 and later. The content is loaded via ajax using the jquery library without refreshing the page, which allows you to embed the gallery into almost any of your pages.

You need copy the files from the "for\_site" folder to the site. These files must correspond to the version of the program from which the gallery is synchronized.

You must set the Data folder to have permission 0777.

The pass.php file stores the sync password.

The dictionary.php contains the online gallery dictionary.

Attention! You cannot sync one gallery from different copies of the program! Synchronization is one-way, one Sender will hide files uploaded by another Sender.

"Show gallery" - enables displaying the entire gallery.

"Password for access" - sets a password for viewing the gallery.

A shot is always available using a pin-code regardless of the gallery settings.

With the "Access to the entire gallery with an individual pin-code", you can display the entire gallery, if you know the pin-code for any of the pictures. In fact, these are individual passwords for the gallery. That is, if you delete someone's picture from the gallery, then the person automatically loses access to the entire gallery.

Files with the same name, but different extensions or located in different hot folders, and created at the same time, are combined under one pin code.

Review: <u>https://youtu.be/mD9JiYy735Y</u>

Original or branded photos are uploaded to the Internet gallery. The preview is always branded.

The online gallery has a button "Send email".

If you make e-mail settings on this page, then sending will be carried out through the specified mailbox. The email will contain the selected file as an attachment. The email template is selected in the "E-mail"-"Templates" tab.

## Attaching images to html text is not supported. Use links to external sites.

If the data is not filled in, then the button will simply call the default email program on the device used and insert a link into the text of the email.

## 2.14.1

#### *"DROPBOX"* tab

| ų. |        |                   | -        |          |                                           |                          |                           |                                          | - 0 ×                                      |  |
|----|--------|-------------------|----------|----------|-------------------------------------------|--------------------------|---------------------------|------------------------------------------|--------------------------------------------|--|
| K  | Suse ! | Sender            | Pro      |          |                                           |                          | ~                         |                                          |                                            |  |
|    |        |                   |          |          | GALLERY                                   |                          | SETTINGS                  |                                          |                                            |  |
|    |        | M                 | AIN      |          | SENDING                                   | PRINTER                  | SETTINGS                  | PRESETS                                  | BROWSER                                    |  |
|    |        |                   |          |          | 1 0 Is active                             |                          |                           | SETTINGS PUBLISHING FILES (PF            | O) WEB PAGES BRANDING PRINT BRANDING (PRO) |  |
|    |        |                   |          |          | QR CODES (PRO)                            |                          |                           |                                          |                                            |  |
|    | പ      | ጠ                 | <b>6</b> | <b>A</b> | Local link                                | ~                        | Show previ                | ews even if the link is not received 1   |                                            |  |
|    | Ē¢     | , 티               | 国家       | ET       | 192.168.0.27                              | ~                        |                           | Export QR code of gallery                |                                            |  |
|    | ID     |                   | Name     |          | QR CODES IN GALLERIES (PRO) QR CODE OF T  | HE GALLERY ON PAGES (PRO | ) QR CODE OF THE FILE O   | N PAGES (PRO) WIFI SETTINGS (PRO) QR COD | E OF THE WIFI ON PAGES (PRO)               |  |
|    | 1      | VK                |          |          | Show QR code of WiFi in galleries 1       |                          |                           |                                          |                                            |  |
|    | 2      | Dropbox<br>Gdrive |          |          | Caption to WiFi QF                        | code 1. Scan first       |                           |                                          |                                            |  |
|    | 4      | Local             |          |          | Show OR code of gallery in ga             | lleries 1 0              |                           | Show OR code of file in galleries        | 1 0                                        |  |
|    | 5      | Insta             |          |          | Caption to Callon Of                      | rada                     |                           |                                          |                                            |  |
|    | 7      | Local             |          |          | caption to Gallery Qr                     | code                     |                           | Capiton to QK code of the life           | 2. Scarriert                               |  |
|    | 8      | Local             |          |          |                                           |                          |                           |                                          |                                            |  |
|    |        |                   |          |          | Upload                                    |                          | Origina                   | l photos                                 | O Branded photos                           |  |
| Ľ  |        |                   |          |          | DATA COLLECTION (PRO) INTERNET GALLERY (F | RO) DROPBOX (PRO) GC     | DOGLE DRIVE (PRO) ) YANDE | EX DISK (PRO)                            |                                            |  |
|    |        |                   |          |          |                                           | Sign in to Dropbox       |                           | Sign out of Dro                          | pbox                                       |  |
|    |        |                   |          |          |                                           |                          | Successful Dropbe         | ox authorization                         |                                            |  |
|    |        |                   |          |          |                                           |                          | 1 0 Upload files to Dr    | ropbox                                   |                                            |  |
|    |        |                   |          |          | File uploa                                | d folder                 | Test                      |                                          | *                                          |  |
|    |        |                   |          |          | Nar                                       | ne .                     | 20230213_123329           | c                                        | reate a folder                             |  |
|    |        |                   |          |          |                                           |                          |                           |                                          |                                            |  |
|    |        |                   |          |          |                                           |                          |                           |                                          |                                            |  |
|    |        |                   |          |          |                                           |                          |                           |                                          |                                            |  |

## Uploading to Dropbox in Sender Free is presented in demo mode and is limited to 10 files.

To upload files to Dropbox, you need to connect the KSuse Sender 2 app to your Dropbox account.

Clicking the "Sign in to Dropbox" button opens a page on the Dropbox site where you need to allow the app to access your account.

\*\*

\*\*

🚯 Konstantin Kuyukov 🚽

| Before you connect this app                                                                                                    |                        |
|----------------------------------------------------------------------------------------------------|------------------------|
| Make sure that you know and trust this developer. Allowing apps from developers you don't know may put your data at risk.                                                 |                        |
| Why am I seeing this warning?                                                                                                    |                        |
| This app only has a small number of users and may not be the app you were intending to link.                                                                              |                        |
| Cancel Continue                                                                                                    |                        |
| Click Cancel if you are unsure whether you should be connecting an app to your Dropbox account. You can also find out more about what to look for when connecting an app. |                        |
|                                                                                                    |                        |
|                                                                                                    | 🌍 Konstantin Kuyukov 👻 |
|                                                                                                    |                        |
| KS                                                                                                    |                        |

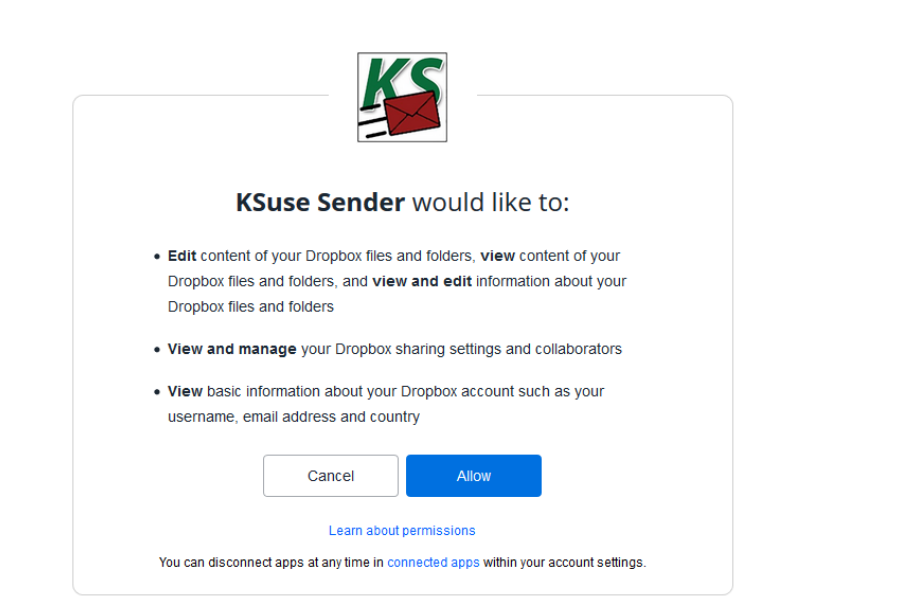

Next, you need to create and select a folder for uploading files and save the preset.

If set to display only QR code of a file with a link to Dropbox, in the web gallery files will not appear until they are uploaded to Dropbox.

### «GOOGLE DRIVE» tab

| 9                  |         |          |                             |                          |                        |                       |                           |                                   | - 0 X                                   |
|--------------------|---------|----------|-----------------------------|--------------------------|------------------------|-----------------------|---------------------------|-----------------------------------|-----------------------------------------|
| KSuse Sen          | der Pro |          |                             |                          |                        | <u></u>               |                           |                                   |                                         |
|                    |         |          | GALLERY                     |                          |                        | SETTINGS              |                           |                                   |                                         |
|                    | MAIN    |          | SENDING                     | I                        | PRINTER                | SETTINGS              | PRESETS BROWSER           |                                   |                                         |
|                    |         |          | 1 0 Is active               |                          |                        |                       | SETTIN                    | IGS PUBLISHING FILES (PRO)        | WEB PAGES BRANDING PRINT BRANDING (PRO) |
|                    |         |          | QR CODES (PRO)              |                          |                        |                       |                           |                                   |                                         |
| e - 6              | പെപ     | <b>A</b> | Local link                  |                          | ~                      | Show previ            | ews even if the link is i | not received 1                    |                                         |
| E I                | j ib    |          | 192.168.0.27                |                          | ~                      |                       | Export QR code of ga      | allery                            |                                         |
| ID                 | Name    |          | QR CODES IN GALLERIES (PRO) | QR CODE OF THE G         | GALLERY ON PAGES (PRO) | QR CODE OF THE FILE O | N PAGES (PRO) WIFI        | SETTINGS (PRO) QR CODE OF         | THE WIFI ON PAGES (PRO)                 |
| 1 VK               |         |          | Show QR                     | code of WiFi in galleri  | es 1 📕 0               |                       |                           |                                   |                                         |
| 3 Gdriv            | e box   |          | 0                           | Caption to WiFi QR cod   | de 1. Scan first       |                       |                           |                                   |                                         |
| 4 Local            |         |          | Show QR co                  | de of gallery in galleri | es 1 0                 |                       | Show                      | QR code of file in galleries 1    | 0                                       |
| 5 Insta<br>6 Local |         |          | Cap                         | otion to Gallery QR cod  | de                     |                       | Cap                       | tion to QR code of the file 2. Se | can next                                |
| 7 Local            |         |          |                             | ,                        |                        |                       |                           |                                   |                                         |
| 8 Local            |         |          |                             |                          |                        |                       |                           |                                   |                                         |
|                    |         |          | L                           | Upload                   |                        | Origina               | al photos                 |                                   | O Branded photos                        |
|                    |         |          | DATA COLLECTION (PRO) INTE  | ERNET GALLERY (PRO)      | DROPBOX (PRO) GO       | OGLE DRIVE (PRO) YAND | EX DISK (PRO)             |                                   |                                         |
|                    |         |          |                             | Cian I                   | in to Google Drive     |                       |                           | Sign out of Google Dr             | hun -                                   |
|                    |         |          |                             | Sigiri                   | into Google Drive      |                       |                           | Sign out of Google Di             |                                         |
|                    |         |          |                             |                          |                        | Successful Google L   | onve authorization        | 1                                 |                                         |
|                    |         |          |                             |                          |                        | 1 Upload files to G   | oogle Drive               |                                   |                                         |
|                    |         |          |                             | File upload fo           | lder                   | Test                  |                           |                                   | v                                       |
|                    |         |          |                             | Name                     | 2                      | 20230213_123329       |                           | Create                            | e a folder                              |
|                    |         |          |                             |                          |                        |                       |                           |                                   |                                         |
|                    |         |          |                             |                          |                        |                       |                           |                                   |                                         |
|                    |         |          | L                           |                          |                        |                       |                           |                                   |                                         |
|                    |         |          |                             |                          |                        |                       |                           |                                   |                                         |
|                    |         |          |                             |                          |                        |                       |                           |                                   |                                         |
|                    |         |          |                             |                          |                        |                       |                           |                                   |                                         |

Uploading to Google Drive in Sender Free is presented in demo mode and is limited to 10 files.

Setting order: https://youtu.be/u 55YAKWDuA

Before configuring the upload, you must make the preset active.

To upload files to Google Disk, you need to connect the KSuse Sender application to your account.

When you click on the "Sign in to Google Drive" button, a page on the Google website opens, where you need to allow the application to access your account.

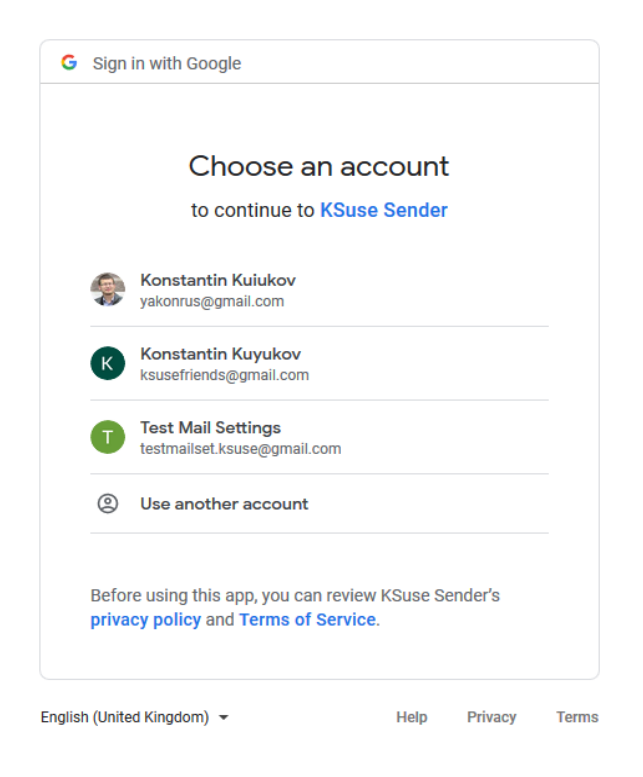

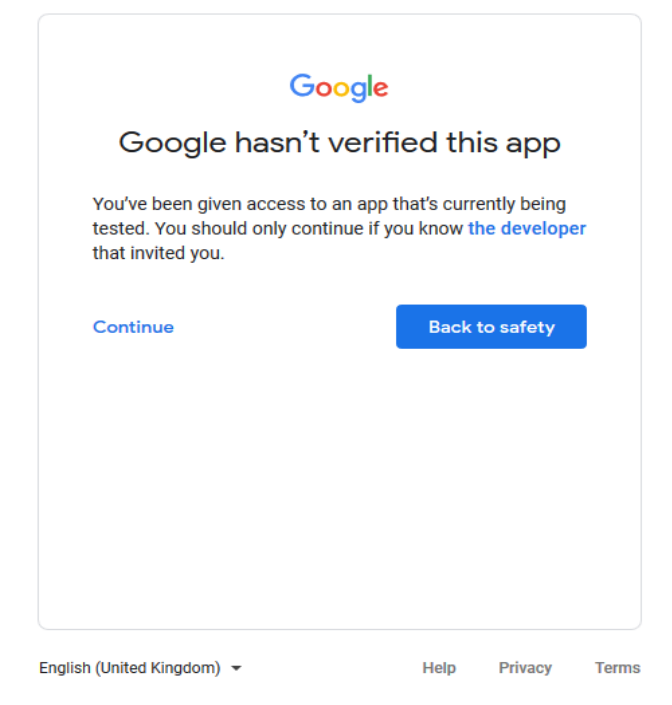

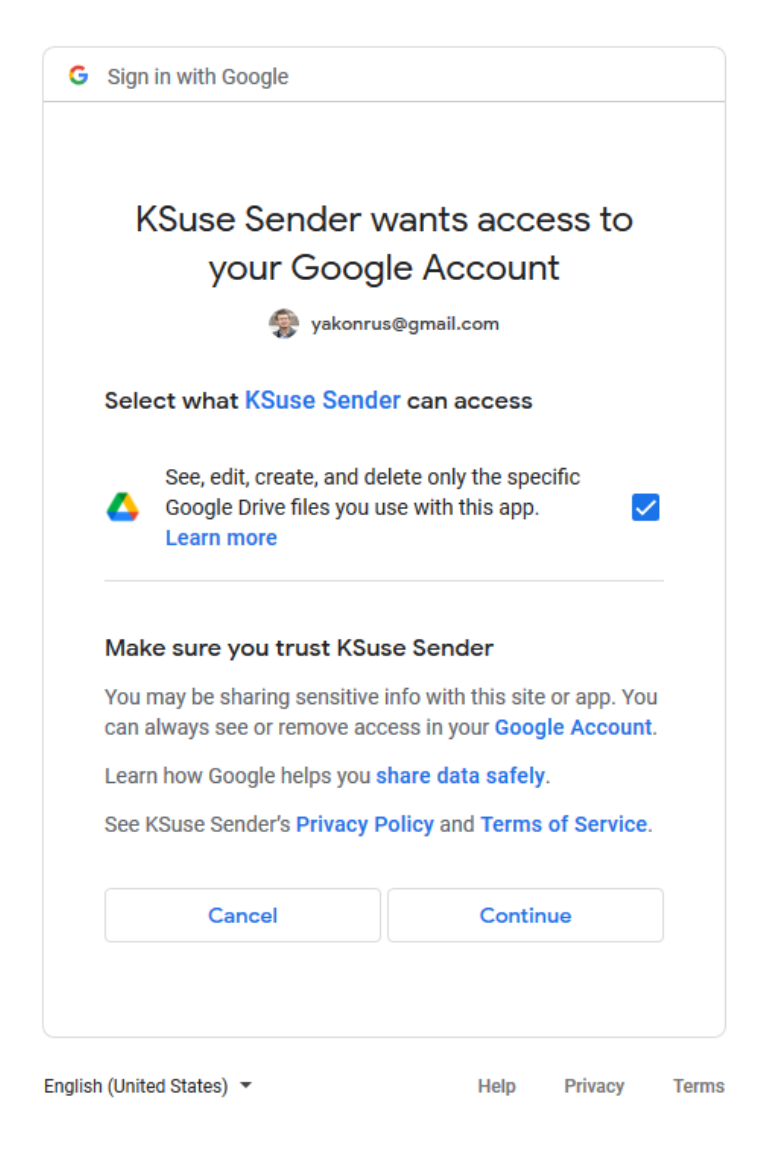

Next, you need to create a folder for uploading files, select it and save the preset.

If set to display only QR code of a file with a link to Google Drive, in the web gallery files will not appear until they are uploaded to Google Drive.

#### «YANDEX DISK» tab

| - o ×             |                                                                        |                                     |                         |                                             |                                         |  |  |
|-------------------|------------------------------------------------------------------------|-------------------------------------|-------------------------|---------------------------------------------|-----------------------------------------|--|--|
| KSuse Sender Pro  |                                                                        |                                     | ·                       |                                             |                                         |  |  |
|                   | GALLERY                                                                |                                     | SETTINGS                |                                             |                                         |  |  |
| MAIN              | SENDING                                                                | PRINTER                             | SETTINGS                | PRESETS                                     | BROWSER                                 |  |  |
|                   | 1 0 Is active                                                          |                                     |                         | SETTINGS PUBLISHING FILES (PRO)             | WEB PAGES BRANDING PRINT BRANDING (PRO) |  |  |
|                   | QR CODES (PRO)                                                         |                                     |                         |                                             |                                         |  |  |
| 6666              | Local link ~                                                           |                                     | Show previo             | ews even if the link is not received 1      |                                         |  |  |
|                   | 192.168.0.27                                                           | ~                                   |                         | Export QR code of gallery                   |                                         |  |  |
| ID Name           | QR CODES IN GALLERIES (PRO) QR CODE OF THE                             | GALLERY ON PAGES (PRO               | QR CODE OF THE FILE OF  | N PAGES (PRO) WIFI SETTINGS (PRO) QR CODE C | OF THE WIFI ON PAGES (PRO)              |  |  |
| 1 VK<br>2 Drophov | Show QR code of WiFi in galler                                         | Show QR code of WiFi in galleries 1 |                         |                                             |                                         |  |  |
| 3 Gdrive          | Caption to WiFi QR co                                                  | ode 1. Scan first                   |                         |                                             |                                         |  |  |
| 4 Local           | Show QR code of gallery in galler                                      | ries 1 0                            |                         | Show QR code of file in galleries           | 0                                       |  |  |
| 6 Local           | Caption to Gallery QR code Caption to QR code of the file 2. Scan next |                                     |                         |                                             | Scan next                               |  |  |
| 7 Local           |                                                                        |                                     |                         |                                             |                                         |  |  |
| 8 Local           |                                                                        |                                     |                         |                                             | ]                                       |  |  |
|                   | Upload                                                                 |                                     | Origina                 | l photos                                    | O Branded photos                        |  |  |
|                   | DATA COLLECTION (PRO) INTERNET GALLERY (PRO                            | D) DROPBOX (PRO) GO                 | OGLE DRIVE (PRO) YANDE  | X DISK (PRO)                                |                                         |  |  |
|                   |                                                                        | tion in to Vandey                   |                         | Sim out of Vanda                            | ~                                       |  |  |
|                   | 3                                                                      | sign in to vandex                   |                         | Sign out of Yande                           | x                                       |  |  |
|                   |                                                                        |                                     | Authorization           | completed                                   |                                         |  |  |
|                   |                                                                        |                                     | 1 0 Upload files to Ya  | ndex Disk                                   |                                         |  |  |
|                   |                                                                        |                                     | 1 📕 0 The Yandex.Disk a | pplication is used for uploading            |                                         |  |  |
|                   | File upload f                                                          | older                               | Test                    |                                             | ~                                       |  |  |
|                   | Name                                                                   | 1                                   | 20230213_123329         | Crea                                        | ite a folder                            |  |  |
|                   |                                                                        |                                     |                         |                                             |                                         |  |  |
|                   |                                                                        |                                     |                         |                                             |                                         |  |  |
|                   |                                                                        |                                     |                         |                                             |                                         |  |  |
|                   |                                                                        |                                     |                         |                                             |                                         |  |  |
|                   |                                                                        |                                     |                         |                                             |                                         |  |  |

#### Uploading to Yandex Disk in Sender Free is presented in demo mode and is limited to 10 files.

#### The upload to Yandex Disk is very slow due to reasons beyond our control!

Setting order: <u>https://youtu.be/u\_55YAKWDuA</u>

Before configuring the upload, you must make the preset active.

To upload files to Yandex Disk, you need to connect the KSuse Sender application to your account.

When you click on the "Sign in to Yandex" button, a Yandex page opens in the built-in browser, where you need to allow the application to access your account.

Next, you need to create a folder for uploading files, select it and save the preset.

If set to display only QR code of a file with a link to Yandex Disk, in the web gallery files will not appear until they are uploaded to Yandex Disk.

To speed up the upload, you can use the Yandex.Disk application. You need to place a hot folder on Yandex.Disk, that is, make the folder specified in Sender a hot folder. Then this program will upload files to the cloud. And in Sender, enable the option "The Yandex.Disk application is used for uploading." Then Sender will only receive links to uploaded files.

## "Web Pages Branding" tab

«Web gallery» tab

|         | CALLERY                                                                                                    |                                                   |                                                                                                    |                                                   | CETTINGS                                          |                   |                       |
|---------|----------------------------------------------------------------------------------------------------|---------------------------------------------------|----------------------------------------------------------------------------------------------------|---------------------------------------------------|---------------------------------------------------|-------------------|-----------------------|
|         | GALLERT CONTRACT                                                                                                    |                                                   |                                                                                                    |                                                   | SETTINGS                                          | Ŷ                 |                       |
| MAIN    | SENDING                                                                                                    | PRINTER                                           | ( SETTINGS                                                                                                    | PRESE                                             | 15                                                |                   | BROWSER               |
|         | 1 0 Is active                                                                                                    |                                                   |                                                                                                    | SETTINGS                                          | JBLISHING FILES (PRO)                             | WEB PAGES BRANDIN | G PRINT BRANDING (PR  |
|         | WEB GALLERY LAST CAROUSEL DIGITAL                                                                                                    |                                                   |                                                                                                    |                                                   |                                                   |                   |                       |
|         | SETTINGS COLOR DESIGN                                                                                                    |                                                   |                                                                                                    |                                                   |                                                   |                   |                       |
|         | Favicon                                                                                                    | C:\Projects\KSuseDetective                        | \KSuseDetective\KSuseD                                                                                                    | etective\logo.ico                                 |                                                   | Browse            |                       |
| ID Name | Title                                                                                                    | Test Page                                         |                                                                                                    |                                                   |                                                   |                   |                       |
| Dropbox | Background image                                                                                                    | C:\Users\yakon\Pictures\W                         | hat beautiful Taiwan is.jp                                                                                                    | 3                                                 |                                                   | Browse            |                       |
| Gdrive  | Image with a different aspect ratio                                                                                                    |                                                   | Stretch                                                                                                    |                                                   |                                                   | v                 |                       |
| Insta   |                                                                                                    |                                                   |                                                                                                    |                                                   |                                                   |                   |                       |
| Local   | Destances desides                                                                                                    |                                                   |                                                                                                    |                                                   |                                                   | Browse            |                       |
| Local   | background video                                                                                                    |                                                   | C                                                                                                    |                                                   |                                                   | Biowse            |                       |
|         | video with a different aspect failo                                                                                                    |                                                   | crop                                                                                                    |                                                   |                                                   |                   |                       |
|         |                                                                                                    |                                                   |                                                                                                    |                                                   |                                                   |                   |                       |
|         |                                                                                                    |                                                   |                                                                                                    |                                                   |                                                   |                   |                       |
|         | Main content location                                                                                                    |                                                   |                                                                                                    |                                                   |                                                   |                   |                       |
|         | Main content location<br>Left margin (%)                                                                                                    | 0                                                 | 20                                                                                                    | Right margin (%)                                  | -0                                                |                   | 5                     |
|         | Main content location<br>Left margin (%)<br>Top margin (%)                                                                                                    | 0                                                 | 20                                                                                                    | Right margin (%)<br>Bottom margin (%)             | -0                                                |                   | 5                     |
|         | Main content location<br>Left margin (%)<br>Top margin (%)<br>QR code of the WiFi                                                                                                    |                                                   | 20<br>0<br>code of the Gallery                                                                                                    | Right margin (%)<br>Bottom margin (%)             | -B                                                | : File            | 5<br>0                |
|         | Main content location<br>Left margin (%)<br>Top margin (%)<br>QR code of the WiFi<br>Font Artial                                                                                                    | QR Point Form                                     | 20<br>0<br>code of the Gallery<br>t Artial                                                                                                    | Right margin (%)<br>Bottom margin (%)             | -B                                                | : File            | 5                     |
|         | Main content location       Left margin (%)       Top margin (%)       QR code of the WiFi       Font       Antal       Font size, pt     20                                                                               | QR (<br>Fon<br>Fon                                | 20<br>0<br>code of the Gallery<br>: Artal<br>: size, pt                                                                                                    | Right margin (%)<br>Bottom margin (%)             | <br>QR code of the<br>Font<br>Font size, pt       | File              | 5 0                   |
|         | Main content location       Left margin (%)       Top margin (%)       QR code of the WiFi       Font     Arial       Font size, pt     20       Logo     Cc.\U                                                            | QR i<br>Fon<br>Fon<br>Sersiyakon Pictures/konstar | 20<br>code of the Gallery<br>the Arial<br>size, pt                                                                                                    | Right margin (%)<br>Bottom margin (%)<br>20       | QR code of the<br>Font<br>Font size, pt<br>Browse | File Arial        |                       |
|         | Main content location       Left margin (%)       Top margin (%)       OR code of the WiFi       Font     Antal       Font size, pt     20       Logo     CAU       Max Width (%)                                          | QR<br>Forn<br>Sers\yakon\Pictures\konstar         | 20<br>0<br>code of the Gallery<br>the Arial<br>size, pt<br>tinkuyukov_nametag_2,p<br>20                                                                                                    | Right margin (%)<br>Bottom margin (%)<br>20<br>ng | GR code of the<br>Font<br>Font size, pt<br>Browse | File              | 5<br>0<br>20<br>]← →∏ |
|         | Main content location       Left margin (%)       Top margin (%)       QR code of the WiFi       Font     Arial       Font iske, pt     20       Logo     C:\U       Max Width (%)                                         | QR<br>Fon<br>SersTytakon/PicturesTkonstar         | 20<br>0<br>code of the Gallery<br>t Arial<br>size, pt<br>ttinkuyukov_nametag 2, p<br>20<br>20                                                                                                    | Right margin (%)<br>Bottom margin (%)<br>20<br>ng | GR code of the<br>Font<br>Font size, pt<br>Browse | : File Arial      |                       |
|         | Main content location       Left margin (%)       Top margin (%)       QR code of the WiFi       Font     Arial       Font size, pt     20       Logo     C:\U       Max Widh (%)     Max Height (%)       Left margin (%) | QR<br>Fon<br>Sers/yakon/Pictures/konstar          | 20<br>0<br>code of the Gallery<br>code of the Gallery<br>co | Right margin (%)<br>Bottom margin (%)<br>20<br>ng | QR code of the<br>Font<br>Font size, pt<br>Browse | File Artal        |                       |

| KSuse Sender Pro   |                                    |                        |                                 | - 0 X                                   |  |  |  |
|--------------------|------------------------------------|------------------------|---------------------------------|-----------------------------------------|--|--|--|
|                    | GALLERY                            |                        | SETTINGS                        |                                         |  |  |  |
| MAIN               | SENDING                            | PRINTER SETTINGS       | PRESETS                         | BROWSER                                 |  |  |  |
|                    | 1 0 Is active                      |                        | SETTINGS PUBLISHING FILES (PRO) | WEB PAGES BRANDING PRINT BRANDING (PRO) |  |  |  |
|                    | WEB GALLERY LAST CAROUSEL DIGITAL  |                        | × ×                             |                                         |  |  |  |
| 6 6 6 6            | SETTINGS COLOR DESIGN              |                        |                                 |                                         |  |  |  |
|                    | Color design                       | Theme default colors   | O Custom                        |                                         |  |  |  |
| ID Name            | Page background color              |                        | Button color                    |                                         |  |  |  |
| 2 Dropbox          | Page text color                    | ·                      | Button text color               |                                         |  |  |  |
| 3 Gdrive           | Slider background color            | •                      | Button color on hover           |                                         |  |  |  |
| 4 Local<br>5 Insta | Popup background color             | ~                      | Button text color on hover      |                                         |  |  |  |
| 6 Local            | Auxiliary stripes background color |                        | Input field background color    |                                         |  |  |  |
| 7 Local<br>8 Local | QR code of the WiFi                | QR code of the Gallery | QR code of th                   | e File                                  |  |  |  |
|                    | QR code color                      | V QR code color        | QR code color                   | · · · · · · · · · · · · · · · · · · ·   |  |  |  |
|                    | Background color                   | Background color       | Background co                   | olor 🗸                                  |  |  |  |
|                    | Text color                         | Text color             | Text color                      | <b></b>                                 |  |  |  |
|                    |                                    |                        |                                 |                                         |  |  |  |
|                    |                                    |                        |                                 |                                         |  |  |  |
|                    |                                    |                        |                                 |                                         |  |  |  |
|                    |                                    |                        |                                 |                                         |  |  |  |
|                    |                                    |                        |                                 |                                         |  |  |  |
|                    |                                    |                        |                                 |                                         |  |  |  |
|                    |                                    |                        |                                 |                                         |  |  |  |
|                    |                                    |                        |                                 |                                         |  |  |  |
|                    |                                    |                        |                                 |                                         |  |  |  |
|                    |                                    |                        |                                 |                                         |  |  |  |
|                    |                                    |                        |                                 |                                         |  |  |  |
|                    |                                    |                        |                                 |                                         |  |  |  |

In this window, you can configure the display of the web gallery.

In the first tab, you can change the page title and icon.

When adding a background image or background video, it is possible to adjust its position on the page. The background image can be fit, stretched, or pasted at its original dimensions.

When adding a logo, specify the size and location of the area in which this logo will be inscribed. It is also possible to add padding from the edge of the page to the main content so that the logo does not overlap the important elements of the page.

In the second tab, you can activate custom colors and select the colors of the elements you need.

#### 2.14.1

#### «Last» tab

| KSuse Sender Pro      |                                     |         |                       |                   |                     |                    | - 0                  |
|-----------------------|-------------------------------------|---------|-----------------------|-------------------|---------------------|--------------------|----------------------|
|                       | GALLERY                             |         |                       |                   | SETTINGS            |                    |                      |
| MAIN                  | SENDING                             | PRINTER | SETTINGS              | PRESETS           |                     | В                  | ROWSER               |
|                       | 1 0 Is active                       |         |                       | SETTINGS PUB      | LISHING FILES (PRO) | WEB PAGES BRANDING | PRINT BRANDING (PRO) |
|                       | WEB GALLERY LAST CAROUSEL DIGITAL   |         |                       |                   |                     |                    |                      |
|                       | Background                          |         |                       |                   |                     |                    |                      |
|                       | Background color                    | ~       |                       |                   |                     |                    |                      |
| 1 VK                  | Background image                    |         |                       |                   |                     | Browse             |                      |
| 2 Dropbox<br>3 Gdrive | Image with a different aspect ratio | c       | rop                   |                   |                     | ~                  |                      |
| 4 Local               |                                     |         |                       |                   |                     |                    |                      |
| 5 Insta<br>6 Local    | Background video                    |         |                       |                   |                     | Browse             |                      |
| 7 Local               | Video with a different aspect ratio | c       | rop                   |                   |                     | ~                  |                      |
| 8 Local               |                                     |         |                       |                   |                     |                    |                      |
|                       |                                     |         |                       |                   |                     |                    |                      |
|                       |                                     |         |                       |                   |                     |                    |                      |
|                       | Position of the main photo or video |         |                       |                   |                     |                    |                      |
|                       | Left margin (%)                     |         | 0                     | Right margin (%)  |                     |                    | 0                    |
|                       | Top margin (%)                      |         | 0                     | Bottom margin (%) |                     |                    | 0                    |
|                       | QR code of the WiFi                 | QR c    | ode of the Gallery    |                   | QR code of the      | File               |                      |
|                       | QR code color                       | V QR c  | ode color             | <b>~</b>          | QR code color       |                    | · ·                  |
|                       | Background color                    | ✓ Back  | ground color          | *                 | Background col      | or                 | •                    |
|                       | Caption to WiFi QR code             | Capti   | on to Gallery QR code |                   | Caption to QR       | ode of the file    |                      |
|                       |                                     |         |                       |                   |                     |                    |                      |
|                       | Text color                          | Text of | olor                  | ×                 | Text color          |                    | · ·                  |
|                       | Font Arial                          | ~ Font  | Arial                 | v                 | Font                | Arial              | ~                    |
|                       | Font size, px 32                    | Font    | size, px              | 32                | Font size, px       |                    | 32                   |

In this window, you can configure the display of the "last" page.

You can change the background color, add a background image and/or a background video. Images and videos can occupy both the entire screen and part of it, thanks to the location settings.

It is also possible to change the size and location of the output image, video.

#### 2.14.1

## «Carousel» tab

| KSuse Sender Pro                                                                                                    |                                                                                                    |                                                                                            |                                       |                                       |                                                                                                    |                                         | - 0                  |
|----------------------------------------------------------------------------------------------------|----------------------------------------------------------------------------------------------------|--------------------------------------------------------------------------------------------|---------------------------------------|---------------------------------------|----------------------------------------------------------------------------------------------------|-----------------------------------------|----------------------|
|                                                                                                    | GALLERY                                                                                                    |                                                                                            |                                       |                                       | SETTINGS                                                                                                   |                                         |                      |
| MAIN                                                                                                    | SENDING                                                                                                    | PRINTER SETT                                                                               | INGS                                  | PRESETS                               |                                                                                                    | ) e                                     | ROWSER               |
|                                                                                                    | 1 0 Is active                                                                                                    |                                                                                            |                                       | SETTINGS PUBLI                        | HING FILES (PRO)                                                                                           | WEB PAGES BRANDING                      | PRINT BRANDING (PRO) |
|                                                                                                    | WEB GALLERY LAST CAROUSEL DIGITAL                                                                                                    |                                                                                            |                                       |                                       |                                                                                                    |                                         |                      |
| ID     Name       1     VK       2     Dropbox       3     Gdrive       4     Local       5     Insta       6     Local       7     Local       8     Local | Background color                                                                                                    | Сгор                                                                                       |                                       |                                       |                                                                                                    | Browse<br>v                             |                      |
|                                                                                                    | Position of the main photo or video<br>Left margin (%)<br>Top margin (%)<br>QR code of the WiFi<br>QR code color<br>Background color<br>Caption to WiFi QR code<br>Text color<br>Font Arial<br>Font size px 32 | QR code     QR code     QR code     QR code     Gation to     Text color     Font     Font | 0 0 0 0 0 0 0 0 0 0 0 0 0 0 0 0 0 0 0 | Right margin (%)<br>Bottom margin (%) | QR code of the<br>QR code color<br>Background col<br>Caption to QR c<br>Text color<br>Font<br>Font size ox | File<br>or<br>code of the file<br>Arial |                      |

Similar to the "last" page settings.

## «Digital» tab

| KSuse Sender Pro              |                                                  |                  |                                 | - 0 )                                   |  |  |  |
|-------------------------------|--------------------------------------------------|------------------|---------------------------------|-----------------------------------------|--|--|--|
|                               | GALLERY                                          |                  | SETTINGS                        |                                         |  |  |  |
| MAIN                          | SENDING                                          | PRINTER SETTINGS | PRESETS                         | BROWSER                                 |  |  |  |
|                               | 1 o Is active                                    |                  | SETTINGS PUBLISHING FILES (PRO) | WEB PAGES BRANDING PRINT BRANDING (PRO) |  |  |  |
|                               | WEB GALLERY LAST CAROUSEL DIGITAL                |                  |                                 |                                         |  |  |  |
|                               | DIGITAL<br>Background color of the second screen |                  |                                 |                                         |  |  |  |
| 1 VK                          | Coll size                                        |                  |                                 | Drowse                                  |  |  |  |
| 2 Dropbox<br>3 Gdrive         | Border color                                     |                  |                                 |                                         |  |  |  |
| 6 Local<br>7 Local<br>8 Local |                                                  |                  |                                 |                                         |  |  |  |

In this window, you can configure the display of the second window.

It is possible to set the background color or background image. The specified image is stretched to fill the entire screen.

#### "Print Branding" tab

| KSuse Sender Pro              |                                                                                              |                                               |                                                  |                |                           |                         |                               | - 0 )         |
|-------------------------------|----------------------------------------------------------------------------------------------|-----------------------------------------------|--------------------------------------------------|----------------|---------------------------|-------------------------|-------------------------------|---------------|
|                               | GALLERY                                                                                      | Ì                                             |                                                  |                | SETTINGS                  |                         |                               |               |
| MAIN                          | SENDING                                                                                      | PRINTER S                                     | ETTINGS                                          | PRE            | SETS                      | Ì                       | BROWSER                       |               |
|                               | 1 0 Is active                                                                                |                                               |                                                  | SETTINGS       | PUBLISHING FILES (PRO)    | WEB PAGES BRAN          | IDING PRINT B                 | RANDING (PRO) |
|                               | Size of the sheet<br>Width (mm) 76<br>Height (mm) 102<br>The branding is applied to Used for | printouts and for previews a                  | Use a single layout 1                            | 0              |                           | Crop<br>Background fill | 0                             | •             |
| 1 VK<br>2 Dropbox<br>3 Gdrine | Remove background     Remove chromakey                                                       |                                               | Chron                                            | nakey color    |                           | Threshold               |                               |               |
| 4 Local<br>5 Insta<br>6 Local | X 50,476917<br>Y 29,272202<br>Background Src                                                 | Image sca<br>Opaci<br>C:\Users\yakon\Pictures | lle 0,16728659<br>ty 100<br>konstantinkuyukov_na | metag_2.png    |                           |                         | Brow                          | ( <u>)</u>    |
| 7 Local<br>8 Local            | Branding for vertical and square photos                                                      | Branding for hor                              | izontal photos                                   | Photo position | Left (mm) 0<br>Top (mm) 0 | W<br>He                 | idth (mm) 76<br>ight (mm) 102 |               |
| Lyer Base Rafe Numbering      |                                                                                              |                                               |                                                  |                |                           |                         |                               |               |
|                               | Test photo C:\Use                                                                            | rs\vakon\Pictures\KSuseS                      | Sender\Photo\IMG 997                             | 1.ipa          | Browse                    | 3                       | Tes                           | print         |

The generated print size is set (the actual size depends on the printer settings) in this tab, the size and position of the photo on the print.

If you turn off the "Use a single layout" option, then you will be able to create different branding for vertical and horizontal photos. The sheet size above will define the sheet for vertical and square photos, and for horizontal photos will use the same size but rotated 90 degrees.

Graphics are added by adding image layers.

If the option "Background" is turned off, the image is overlaid on top of the photo.

When the option "Background" is on, the photo is displayed in areas not taken by the photo and instead of the remote chromakey.

You can upload a test photo to customize branding.

Moving the current layer is done with the left mouse button, or by changing the values of the "X", "Y" fields.

You can scale the current layer using the mouse wheel.

It is also possible to add QR codes, link, password and pin code of the Internet gallery to the photo. It is recommended to turn off the display of QR codes in galleries so that they do not duplicate those overlaid on photos.

Attention! Local links do not work outside of the current local network. Use QR code printing with these links only when you really need to.

You can set the background color of the printout outside the photo.

"Do not brand" - Preset not applied.

"Used for printouts only" - Only the printout is branded.

"Used for printouts and for previews in galleries" - Both the printout and the photo in the gallery are branded. The branded preview and the original photo are displayed.

"Used for printouts and for previews and photos in galleries" - Both the printout and the photo in the gallery are branded. A branded preview and a branded photo are displayed.

Attention! Processing is performed at the time of uploading a photo to the gallery. A preset must be created before uploading photos!

The "Width" and "Height" fields of the "Size" block are used to set the size of the generated image.

In the "Photo size" block, the position of the processed photo on the generated image is specified. If the aspect ratio of the original photo does not coincide with the specified, then it either fits into the specified dimensions or is cropped, depending on the value of the "Crop" option.

If the aspect ratio of the photo does not match the specified one, then it will be aligned in accordance with the specified settings.

The background of the generated image outside the original photo is filled with the color specified in the "Background fill" option.

Moving the photo is done with the left mouse button with the Shift key pressed, or by changing the values of the "Left (mm)", "Top (mm)" fields.

You can scale the photo using the mouse wheel with the Shift key pressed, or by changing the values of the "Width (mm)", "Height (mm)" fields.

## "Chromakey" tab

There are two ways to remove a uniform background from photos:

- 1. Enable the option "Delete chromakey", set the color of the chromakey, set the threshold.
- Enable the option "Delete background". In this case, the color of a uniform background will be determined automatically. The selected threshold will also be applied for deletion. Attention! The predominant color in the photograph may not only be in the background.

Using the eyedropper, you can take color from the test image.

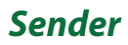

## Second screen

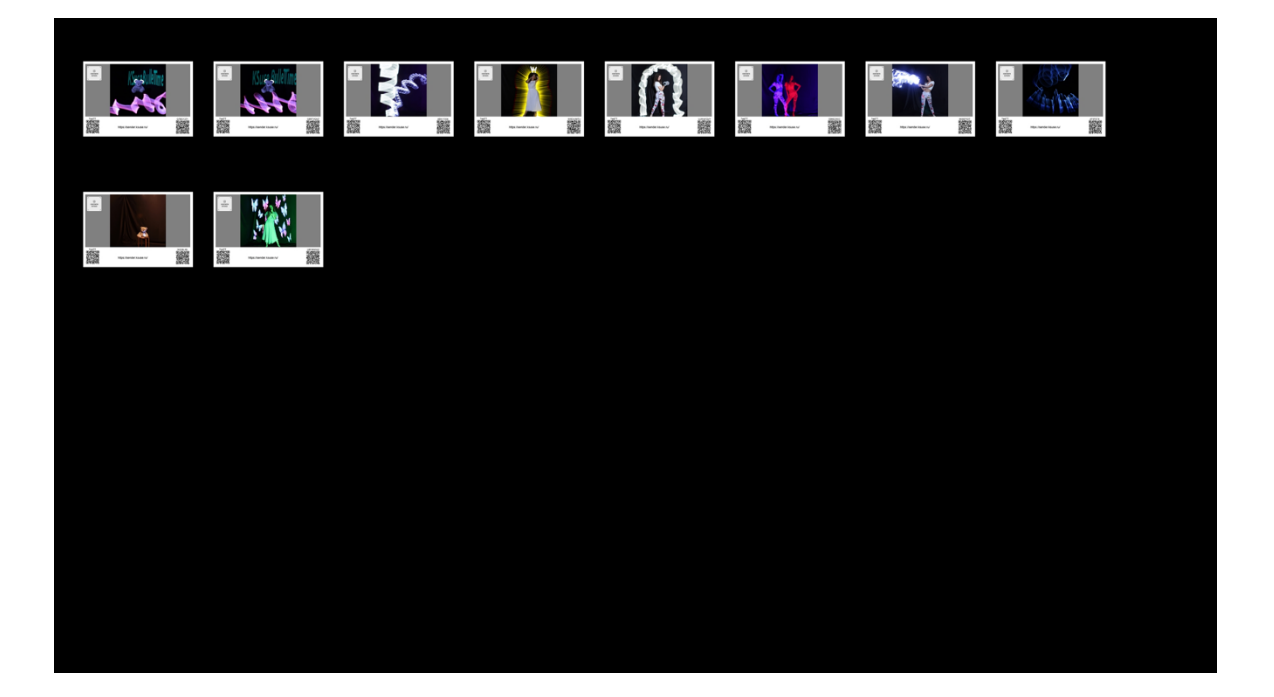

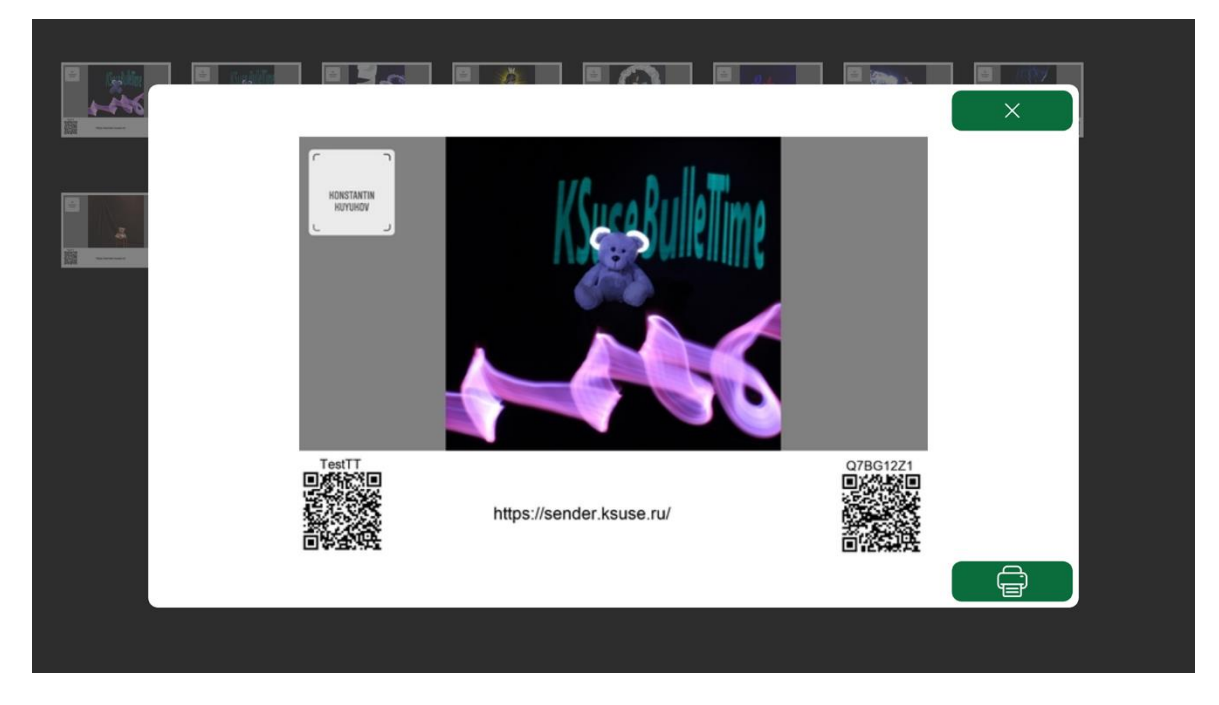

It is possible to send photos from this gallery for printing.

## 2.14.1

#### Browser

|                                                                                                    | GALLERY                                              |                                                                                                    | SETTINGS                                                                                                    |         |
|----------------------------------------------------------------------------------------------------|------------------------------------------------------|----------------------------------------------------------------------------------------------------|----------------------------------------------------------------------------------------------------|---------|
| MAIN                                                                                                    | SENDING                                              | PRINTER SETTINGS                                                                                                    | PRESETS                                                                                                    | BROWSER |
| s://www.instagram.com                                                                                                    |                                                      |                                                                                                    |                                                                                                    |         |
| Instagnam.       Home       Search       Explore       Reels       Messages       Notifications       Create       Porofile |                                                      | Anthropodov 100<br>Advince Ha CARAADD<br>"IMEAKYHYIK"<br>23 w19:00 r. Mocraa<br>24 x19:30 r. Kopone<br>25 w16:00 r.Mocraa<br>25 w16:00 r.Mocraa<br>27 w18:00 r.Kopone<br>29 w19:00 r.Mocraa<br>29 y19:00 r.Mocraa<br>29 y19:00 r.Mocraa<br>29 y19:00 r.Mocraa                                                                                                    | photowalitet<br>Potowalitet Account         such           Sogendows for you         se All           Sogendows for you         se All           Sogendows for you         you           Sogendows for you         se All           Sogendows for you         you           Sogendows for you         you           Sogendows for you         you           Sogendows for you         you           Sogendows for you         you |         |
| E More                                                                                                    | C likes<br>Konstandis<br>See translate<br>Add a comm | Image: state of the state of the state o |                                                                                                    |         |

This tab contains a built-in Chromium-based browser. It serves for authorization, confirmation and unblocking on Instagram \*.

\* The activities of the Meta corporation, as well as its Facebook and Instagram platforms, are recognized as extremist and banned in the Russian Federation

# Web API

The program contains a built-in web server.

Launching commands and obtaining information by a web page is carried out by opening virtual pages and files located in the www folder.

You can change these files as you see fit. When updating or reinstalling the software, the pages are replaced with those in the distribution kit.

List of virtual pages:

- /c loads the c.html file, replacing {ShowControls} with "controls" or "", depending on the settings of the active preset.
- 2. /last loads the last.html file, replacing {ShowControls} with "controls" or "".
- 3. index.html - loads the index.html file

Replacements in the text:

- a. {CaptionGuestId} Name of the ID field
- b. {showGuestId} Required Field, "required" or ""
- c. {CaptionGuestName} Name of the Name field
- d. {showGuestName} "required" or ""
- e. {CaptionGuestSurname} Name of the Surname field
- f. {showGuestSurname} "required" or ""
- g. {CaptionGuestCaption} Name of the Caption field
- h. {showGuestCaption} "required" or ""
- i. {showAgree} Display an agreement on the processing of personal data, "" or "hidden"
- j. {TextAgree} The text of the agreement on the processing of personal data, a short text of the agreement with a link to the full text of the agreement or ""

- k. {checkAgree} Is there consent by default for the processing of personal data,
   "checked" or ""
- I. {showUseConsent} "" or "hidden"
- m. {TextUseConsent} Text of consent to use materials or ""
- n. {checkUseConsent} Is there a default consent for the use of materials, "checked" or ""
- o. {autocomplete} Whether autocomplete is enabled, "off" or "on"
- p. {emailFieldType} type="email" multiple or type="text"
- q. {CaptionEmail} "Email" value from dictionary or "" if there are no other fields in the form
- r. {showPrint} Show print button, "" or "hidden"
- s. {showHide} Show hide button, "" or "hidden"
- t. {TheNumberOfCopies} Selector of number of copies or ""
- u. {showSave} Show save button, "" or "hidden"
- v. {WebSize} is replaced with the preview size code in the gallery
- w. {Theme} is replaced with the current theme code
- x. {BTsend} "SEND" value from dictionary
- y. {BTprint} "PRINT" value from dictionary
- 4. "/js/KSuse\_mosaic.js" и "/js/KSuse\_slider.js" loads the corresponding file

Replacements in the text:

- a. {ClearEmail} Clear email input field, true or false
- AgreeDefault} Is there a default consent to the processing of personal data, true or false
- c. {AgreeUseConsentDefault} Is there a default consent to use the content, true or false

- d. {UseRotateByEXIF} Auto rotation of photos using EXIF data, true or false
- e. {WebShowGalleryQR} Display QR code of gallery, true or false
- f. {WebShowPinQR} Display QR code of the file, true or false
- g. {WebPublic} Whether the gallery is public, true or false
- h. {WebPublicWithPass} Whether the gallery has a password, true or false
- i. {WebAccessPass} Gallery password
- j. {WebURL} Gallery URL
- k. {WebEmailSubject} Email subject
- I. {WebEmailText} Email text
- 5. /showAgreement.html loads the showAgreement.html file, replacing {Text} with a full test of the Personal Data Agreement.
- 6. /ext.html Runs the external program specified in the active preset.

It is recommended to add an additional parameter to the query string, for example, &a=1

- a. In the GET parameter "params", you can specify the parameters for launching the program, separated by commas. For example, "/ext.html?params=create,file" will run "blablabla.exe create file"
- b. In the GET parameter "wait":
  - i. 1 Wait for the end of the program execution. In this case, loading of the page stops before the end of execution. The Html response will contain the program console output, or Error + the text of the returned error.
  - ii. 0 Start without waiting for completion. Either "Launched" or Error + startup error text.
- 7. /getLT.html Duration of displaying the file in the gallery
- 8. /getRep.html Number of video repetitions in the carousel
- 9. /getListOfNames.html List of files in the gallery in JSON format.

Structure: {"ID": identifier, "Ext": file extension, "Filename": file name without extension, "Pin": file pin code}

- 10. /getLastName.html Last file in gallery in JSON format
- 11. /getListOfMailDomains.html list of mail domains for hints separated by via;
- 12. /send.html Adds the file to the send queue. GET parameters:
  - a. email list of recipients separated by ;
  - b. curSlides list of file identifiers separated by ;
  - c. agree is there consent to the processing of personal data, 1 or 0
  - d. agreeUseConsent is there consent to use the materials, 1 or 0
  - e. GuestId Value of the Id field
  - f. GuestName Value of the Name field
  - g. GuestSurname Value of the Surname field
  - h. GuestCaption Value of the Caption field

Ответ: Фраза из словаря "Added to the send queue".

- 13. /print.html Добавляет файл в очередь на печать. GET параметры:
  - a. curSlide Идентификатор текущего выбранного файла
  - b. kolvo количество копий

Ответ: A phrase "Added to the send queue" from the dictionary. 14. /Prew.jpg?ID=x – File preview.

- 15. /GIF/ID.gif
- 16. /Photo/ ID.jpg, /Photo/ ID.png
- 17. /Video/ ID.wmv, /Video/ ID.mov

# Used libraries

Icons made by Freepik from www.flaticon.com is licensed by CC 3.0 BY <a href="https://www.freepik.com/">https://www.freepik.com/</a>

Icons made by Vitaly Gorbachev from www.flaticon.com is licensed by CC 3.0 BY <a href="https://www.flaticon.com/authors/vitaly-gorbachev">https://www.flaticon.com/authors/vitaly-gorbachev</a>

Icons made by Pixel perfect from www.flaticon.com is licensed by CC 3.0 BY <a href="https://www.flaticon.com/authors/pixel-perfect">https://www.flaticon.com/authors/pixel-perfect</a>

Icons made by Smashicons from www.flaticon.com is licensed by CC 3.0 BY <a href="https://www.flaticon.com/authors/smashicons">https://www.flaticon.com/authors/smashicons</a>

http://creativecommons.org/licenses/by/3.0/

System.Data.SQLite - <u>https://system.data.sqlite.org</u> Microsoft - <u>https://dotnet.microsoft.com/</u> CefSharp - <u>https://github.com/cefsharp/cefsharp</u>

BSD 3-Clause License: NLog - <u>https://nlog-project.org/</u>

The MIT License:

DynamicExpresso.Core - https://github.com/davideicardi/DynamicExpresso HelixToolkit - https://github.com/helix-toolkit/helix-toolkit Newtonsoft.Json - https://www.newtonsoft.com/json Portable.BouncyCastle - https://www.bouncycastle.org/csharp/ QRCoder - https://github.com/codebude/QRCoder/ SendGrid - https://sendgrid.com/ SharpZipLib - https://github.com/icsharpcode/SharpZipLib QRCode.js - https://github.com/davidshimjs/qrcodejs jQuery - https://github.com/davidshimjs/qrcodejs jQuery - https://jquery.com/ JavaScript-Load-Image - https://github.com/blueimp/JavaScript-Load-Image vanilla-lazyload - https://github.com/verlok/vanilla-lazyload

twilio-csharp - <u>https://github.com/twilio/twilio-csharp</u> dropbox-sdk-dotnet - <u>https://github.com/dropbox/dropbox-sdk-dotnet</u> VkNet - <u>https://vknet.github.io/vk/</u> Flurl - <u>https://flurl.dev/</u> MimeTypesMap - <u>https://github.com/hey-red/MimeTypesMap</u> CefSharp.Dom - https://github.com/cefsharp/CefSharp.Dom

Apache License:

CalcBinding - <u>https://github.com/Alex141/CalcBinding</u> Google.Apis.Drive.v3 - <u>https://github.com/googleapis/google-api-dotnet-client</u> Magick.NET - <u>https://github.com/dlemstra/Magick.NET</u> NPOI - <u>https://github.com/tonyqus/npoi</u> YandexDisk.Client - <u>https://github.com/raidenyn/yandexdisk.client</u>

Microsoft Public License (MS-PL): Extended.Wpf.Toolkit - <u>https://github.com/xceedsoftware/wpftoolkit</u> NAudio - <u>https://github.com/naudio/NAudio</u> FFME - <u>https://github.com/unosquare/ffmediaelement</u>

LGPL v3:

FFMPEG - https://www.ffmpeg.org/